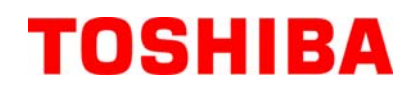

TOSHIBA Barcode Printer

# **SERIE B-FV4D**

# Manuale Utente

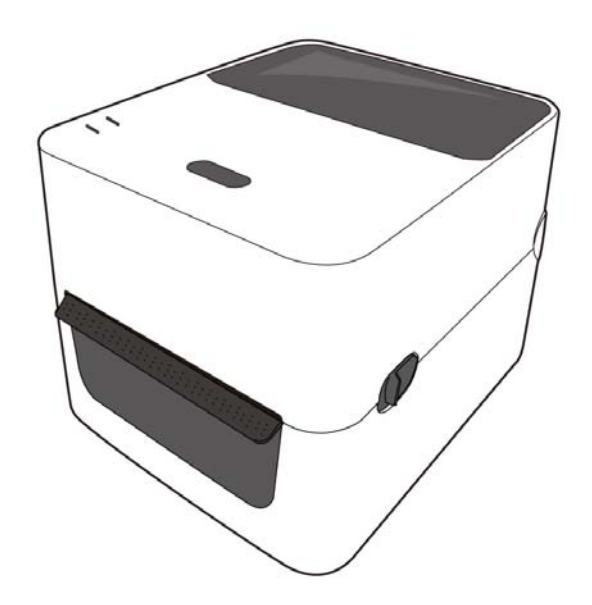

### Conformità CE (Solo per Europa)

Questo prodotto è conforme ai requisiti delle direttive EMC e Bassa Tensione compresi i loro emendamenti. La marcatura CE è responsabilità di TOSHIBA TEC GERMANY IMAGING SYSTEMS GmbH, Carl-Schurz-Str. 7, 41460 Neuss, Germany.

Per ottenere una copia dei Certificati di Conformità CE, rivolgetevi al vostro distributore di fiducia o alla TOSHIBA TEC.

Questo è un prodotto di Classe A. Negli ambienti domestici potrebbe causare interferenze radio, in tale caso dovrete prendere adeguate contromisure.

L'adattatore EA1050B-240 AC deve essere utilizzato esclusivamente per le stampanti della serie B-FV4D. Le stampanti della serie B-FV4D devono essere alimentate tramite l'adattatore EA1050B-240 AC.

### Le seguenti informazioni sono solo gli stati membri della UE:

Smaltimento del prodotto

(basato sulla direttiva EU-Directive 2002/96/EC, Direttiva sullo smaltimento per il Riciclaggio delle Apparecchiature Elettriche od Elettroniche – RAEE – WEEE)

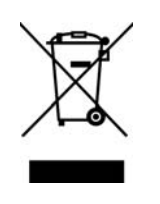

Questo simbolo indica che i prodotti non possono essere smaltiti come rifiuti urbani non differenziati ma devono essere raccolti separatamente. Eventuali batterie o accumulatori possono essere smaltiti con il prodotto. Verranno separati dai centri di riciclaggio La barra near indica che il prodotto è stato inserito nel mercato dopo il 13 Agosto 2005 Assicuratevi che questo prodotto sia smaltito correttamente, contribuirete a prevenire potenziali conseguenze negative per l'ambiente e la salute umana, che potrebbero essere altrimenti causate da uno smaltimento improprio di questo prodotto. Per maggiori dettagli sul riciclo, o su come rendere il prodotto, contattate il vostro fornitore.

### Nota per la sicurezza

La sicurezza personale nel maneggiare o fare manutenzione all'apparecchiatura è estremamente importante. Le avvertenze e le cautele necessarie per un utilizzo sicuro sono contenute in questo manuale. Tutte le avvertenze e le cautele contenute in questo manuale, e indicate all'interno o all'esterno della stampante, devono essere lette e comprese prima di utilizzare o fare manutenzione sull'apparecchiatura.

Non tentare di effettuare riparazioni sull'apparecchiatura. Nell'evenienza di un malfunzionamento che non possa essere corretto utilizzando le procedure descritte nel presente manuale, spegnere la stampante, disconnettere la presa elettrica e quindi contattare il rappresentante autorizzato TOSHIBA TEC CORPORATION per l'assistenza.

# Significato dei simboli

VIETATO

**ESEGUIRE** 

AVVERTENZA

**VVERTENZA** Questo simbolo indica una potenziale situazione di pericolo che, se non evitata, potrebbe causare la morte, seri danni fisici o incendiare l'apparecchiatura con conseguenti gravi danni all'ambiente circostante ed agli oggetti.

**PRECAUZIONE** Questo simbolo indica una potenziale situazione di pericolo che, se non evitata, potrebbe creare ferrite non gravi, danneggiare in modo non grave l'apparecchiatura, predita dei dati e possibili danni all'ambiente circostante.

Questo simbolo indica azioni vietate (elementi e attrezzi vietati). Specifiche indicazioni sono contenute all'interno o vicino al simbolo  $\otimes$ . (Il simbolo a sinistra indica il divieto di smontaggio)

Questo simbolo indica azioni che devono essere compiute. Specifiche indicazioni sono contenute all'interno o vicino al simbolo ●. (Il simbolo a sinistra indica di scollegare l'alimentazione dalla presa elettrica).

**NOTA:** Indica informazioni a cui bisogna prestare particolare attenzione durantre la lettura del manual.

Questo simbolo indica un rischio di **morte** o di **gravi lesioni** se le macchine sono maneggiate in modo improprio e contrario a queste

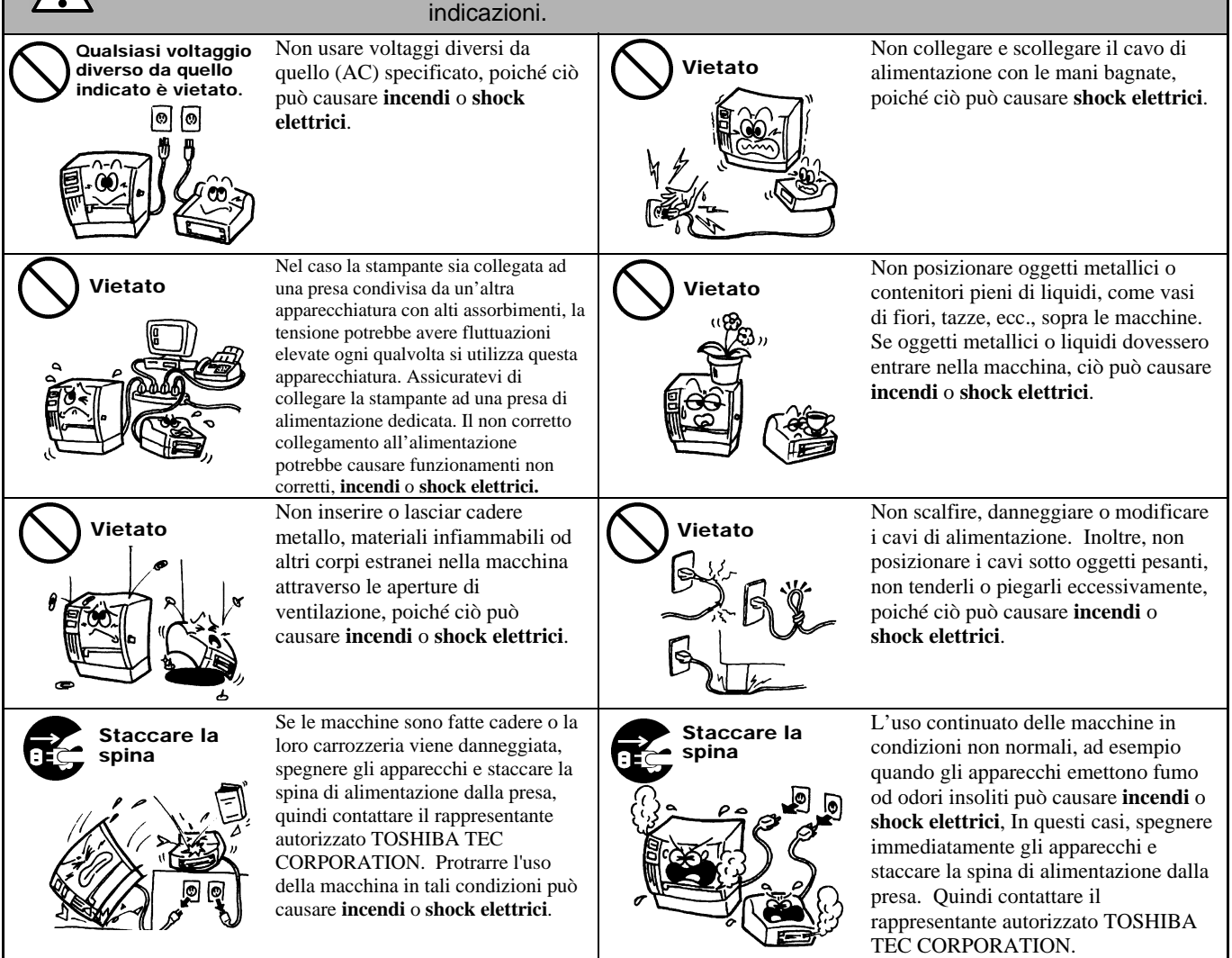

## Precauzioni di Sicurezza

#### VERSIONE ITALIANA

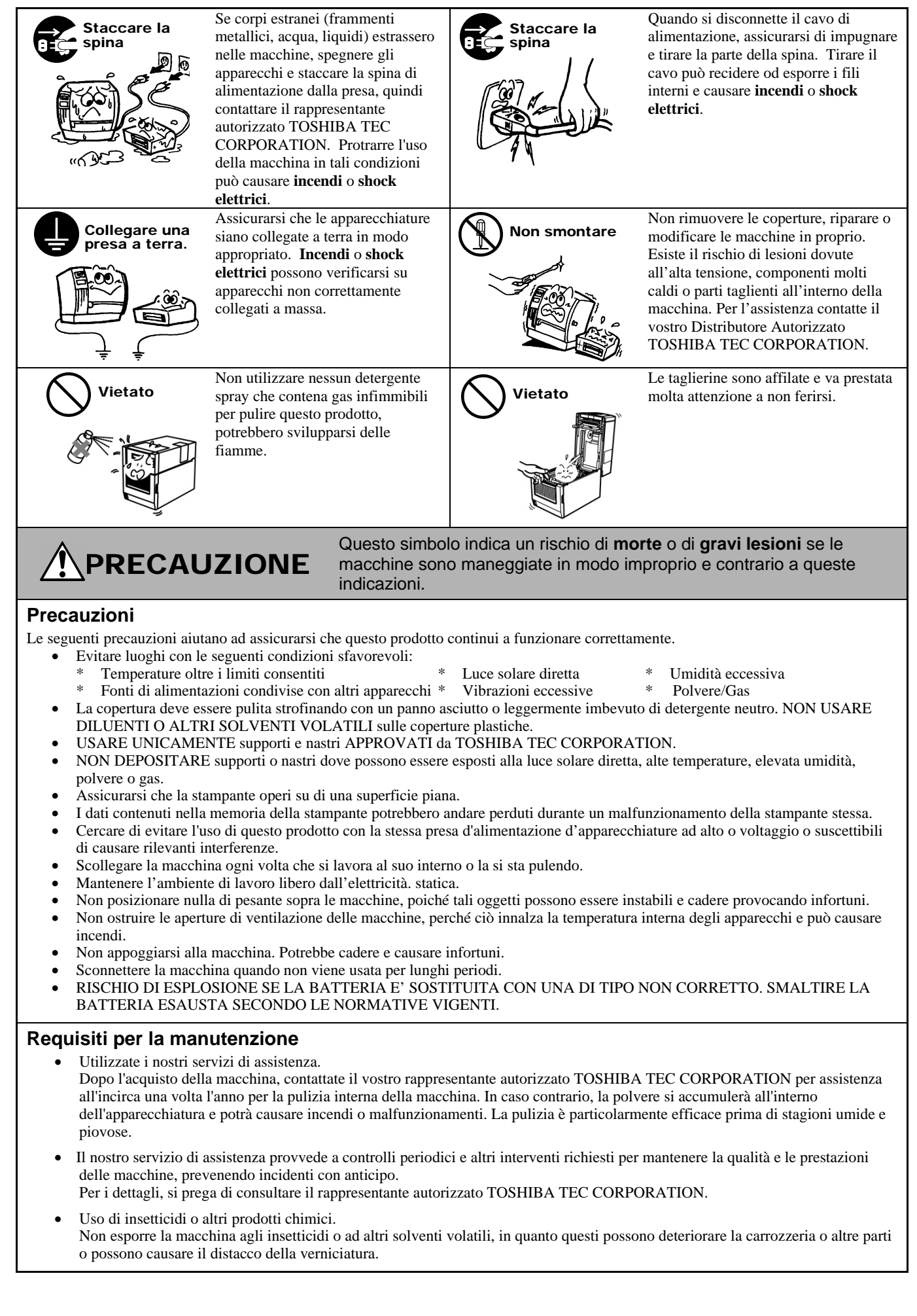

# **CONTENUTI**

|    |      |                                                                | Pagina |
|----|------|----------------------------------------------------------------|--------|
| 1. | VIST | A PRODOTTO                                                     | I1-1   |
|    | 1.1  | Introduzione                                                   |        |
|    | 1.2  | Caratteristiche                                                |        |
|    | 1.3  | Disimballo                                                     |        |
|    | 1.4  | Accessori                                                      |        |
|    | 1.5  | Aspetto                                                        | I1-3   |
|    |      | 1.5.1 Dimensioni                                               |        |
|    |      | 1.5.2 Vista frontale                                           | l1-3   |
|    |      | 1.5.3 Vista posteriore                                         |        |
|    |      | 1.5.4 Interior                                                 |        |
|    |      | 1.5.5 Pulsante ed indicatore luminoso                          | I1-5   |
| 2. | CON  | FIGURAZIONE STAMPANTE                                          | I2-1   |
|    | 2.1  | Precauzioni                                                    |        |
|    | 2.2  | Procedure iniziali                                             |        |
|    | 2.3  | Accensione e Spegnimento Stampante                             |        |
|    |      | 2.3.1 Accensione                                               |        |
|    |      | 2.3.2 Spegnimento                                              |        |
|    | 2.4  | Connessione dei Cavi alla Stampante                            | I2-4   |
|    | 2.5  | Connessione fra Adattatore e Cavo di Alimentazione             | I2-5   |
|    | 2.6  | Apertura/Chiusura della testata                                | I2-6   |
|    | 2.7  | Caricamento dei Supporti                                       |        |
|    | 2.8  | Calibrazione Sensori, Test Print, e Dump Mode                  | l2-15  |
|    |      | 2.8.1 Calibrazione dei sensori                                 |        |
|    |      | 2.8.2 Test print e dump mode                                   | l2-16  |
| 3. | MAN  | UTENZIONE                                                      | I3-1   |
|    | 3.1  | Pulizia                                                        | I3-1   |
|    |      | 3.1.1 Testina di stampa                                        | I3-1   |
|    |      | 3.1.2 Sensori                                                  |        |
|    |      | 3.1.3 Rullo di stampa                                          |        |
|    |      | 3.1.4 Alloggiamento supporto di stampa                         |        |
|    | 3.2  | Cura/Manipolazione dei supporti                                | 13-4   |
| 4. | SOL  | UZIONE PROBLEMI                                                | I4-1   |
|    | 4.1  | Guida alle Soluzione dei Problemi                              |        |
|    | 4.2  | Spia di stato                                                  |        |
|    | 4.3  | Rimozione Carta Inceppata                                      | I4-3   |
| AP | PEND | ICE 1 SPECIFICHE                                               | IA1-1  |
|    | A1.1 | Stampante                                                      | IA1-1  |
|    | A1.2 | Opzioni                                                        | IA1-3  |
|    | A1.3 | Śupporti                                                       | IA1-3  |
|    |      | A1.3.1 Tipi di supporto                                        | IA1-3  |
|    |      | A1.3.2 Area di rilevazione del sensore transmissive (GAP)      | IA1-5  |
|    |      | A1.3.3 Area di rilevazione del sensore reflective (Tacca Nera) | IA1-5  |
|    |      | A1.3.4 Area di stampa                                          | IA1-5  |
| AP | PEND | ICE 2 INTERFACCE                                               | IA2-1  |
|    |      |                                                                |        |

GLOSSARIO

#### NOTA:

- Il contenuto del manuale può subire variazioni senza alcun preavviso.
- Si prega di fare riferimento al Vostro rivenditore od alla TOSHIBA TEC CORPORATION per qualunque domanda riguardo al presente manuale.
- Centronics è un marchio registrato di proprietà della Centronics Data Computer Corp.
- Windows è un marchio registrato di proprietà della Microsoft Corporation.

Questo manuale non può essere copiato in tutto od in parte senza l'esplicito assenso scritto della TOSHIBA TEC CORPORATION.

# 1. VISTA PRODOTTO

## 1.1 Introduzione

Grazie per aver scelto la stampante per codici a barre TOSHIBA B-FV4D. Questo Manuale Utente contiene informazioni generali per la configurazione e test della stampante. Un'attenta lettura di questo manuale vi aiuterà ad ottenere il miglior risultato e durata dalla stampante. Questo manuale deve essere tenuto a disposizione per eventuali consultazioni.

Per ulteriori informazioni riguardo al manuale potete contattare il Vostro distributore TOSHIBA TEC autorizzato.

### 1.2 Caratteristiche

La stampante presenta le seguenti caratteristiche:

### Interfacce

La stampante monta come standard le porte USB e Ethernet. Può montare come opzionali le porte: Seriale (RS232) o Centeronics (Dipende dal modello).

### Semplice nell'utilizzo

La stampante ha meccanismi studiati per un semplice utilizzo, accesso e manutenzione.

### Flessibile

Una stmpa definite e leggibile puo essere prodotta con una risoluzioni di 8 dots/mm (203 dpi) (modello B-FV4D-GS) con velocità massima di 152.4 mm/sec. (6 pollici/sec.) o con una risoluzione di 11.8 dots/mm (300 dpi) (modello B-FV4D-TS) con velocità massima di 101.6 mm/sec. (4 pollici/sec.)

### Gamma completa di opzioni

La stampante puo montare anche i seguenti opzionali:

Taglierina

Spellicolatore

- Portarotoli esterno
  Interfaccia WiFi LAN\*<sup>1</sup>
- Interfaccia Bluetooth\*<sup>1</sup>

\*<sup>1</sup>Disponibili a breve.

## 1.3 Disimballo

- **1.** Disimballare la stampante.
- **2.** Controllate l'integrità dell'imballo e della stampante. La TOSHIBA TEC non si assume comunque responsabilità per danni causati dal trasporto.
- 3. Conservate l'imballo per eventuali trasporti della macchina

Assicuratevi che siano presenti tutti gli accessori della stampante.

# 1.4 Accessori

- $\Box$  CD-ROM (1 pz.)
- □ Adattatore di Alimentazione (1 pz.)
- $\Box$  Manuale breve installazione (1 pz.)
- □ Precauzioni di Sicurezza (1 pz.)
- □ Cavo USB (1 pz.)

### Qualora necessitaste di acquistare un cavo di alimentazione

In alcune nazioni il cavo di alimentazione non è fornito con la macchina, se dovete acquistare un cavo di alimentazione assicuratevi che corrisponda ai requisiti richiesti dagli standard della vostra nazione, o rivolgetevi al vostro distributore autorizzato TOSHIBA TEC CORPORATION. *.* . 

|           |       |                              |          |       |                              | (Ag      | ggiornato a l | viaggio 2014)                |
|-----------|-------|------------------------------|----------|-------|------------------------------|----------|---------------|------------------------------|
| Nazione   | Ente  | Marchio di<br>certificazione | Nazione  | Ente  | Marchio di<br>certificazione | Nazione  | Ente          | Marchio di<br>certificazione |
| Australia | SAA   | $\Delta$                     | Germania | VDE   | DE                           | Svezia   | SEMKKO        | S                            |
| Austria   | OVE   | ÖVE                          | Irlanda  | NSAI  | Ø                            | Svizzera | SEV           | ( <b>†</b> S)                |
| Belgio    | CEBEC |                              | Italia   | IMQ   |                              | UK       | ASTA          | ASA                          |
| Canada    | CSA   | (SP)                         | Giappone | METI  | E<br>E<br>E                  | UK       | BSI           | $\bigtriangledown$           |
| Danimarca | DEMKO | $\bigcirc$                   | Olanda   | KEMA  | KEDA                         | U.S.A.   | UL            |                              |
| Finlandia | FEI   | FI                           | Norvegia | NEMKO | N                            | Europa   | HAR           |                              |
| Francia   | UTE   | (ट्रिल ह                     | Spagna   | AEE   | AEE                          | Cina     | CCC           |                              |

Istruzioni per il cavo di alimentazione

Per l'utilizzo con alimentazioni di 100 – 125 Vac, Scegliete un cavo di alimentazione per Min. 125V, 10A.
 Per l'utilizzo con alimentazioni di 200 – 240 Vac, Scegliete un cavo di alimentazione per Min. 250V.

3. Scegliete un cavo di alimentazione inferiore ai 2m

4. Il connettore del cavo AC deve terminare con un adattatore del tipo ICE-320-C14. Fate riferimento alla figura seguente.

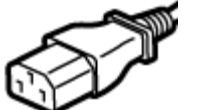

| Nazione/Paese                                                                           | Nord America                    | Europa                                      | Regno Unito                                 | Australia                                                                                    | Cina                                       |  |
|-----------------------------------------------------------------------------------------|---------------------------------|---------------------------------------------|---------------------------------------------|----------------------------------------------------------------------------------------------|--------------------------------------------|--|
| Cavo di alimentazione<br>Caratteristiche (Min.)<br>Tipo<br>Dimens. conduttori<br>(Min.) | 125V, 10A<br>SVT<br>No. 3/18AWG | 250V<br>H05VV-F<br>3 x 0.75 mm <sup>2</sup> | 250V<br>H05VV-F<br>3 x 0.75 mm <sup>2</sup> | 250V<br>approvato AS3191,<br><sup>Cavo di servizio normale</sup><br>3 x 0.75 mm <sup>2</sup> | 250V<br>GB5023<br>3 x 0.75 mm <sup>2</sup> |  |
| Configurazione presa<br>(Approvazione locale)                                           | 125V 10A                        | 250V 104                                    | 2501/ *1                                    | 250V *1                                                                                      | 250V *1                                    |  |
| Caratteristiche (Min.)                                                                  | 125V, 10A                       | 250V, 10A                                   | 230V, *1                                    | 23UV, *1                                                                                     | 230V, *1                                   |  |

\*1: Come minimo 125% del consumo dichiarato del prodotto.

# 1.5 Aspetto

# 1.5.1 Dimensioni

Le parti e le unità mostrate e citate in questa sezione verranno utilizzate per le descrizioni nei capitoli seguenti.

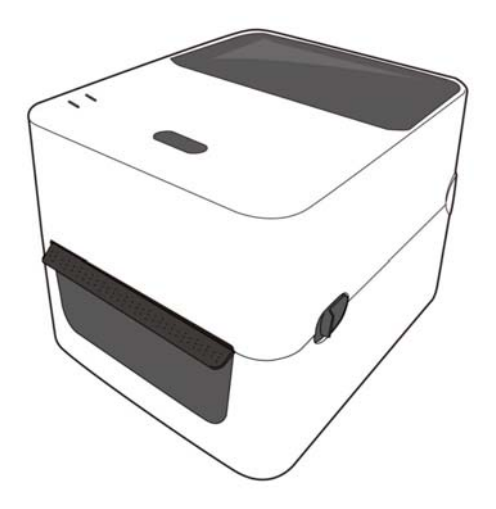

W: 183.8 (7.2) x D: 226.2 (8.9) x H: 166.9 (6.6) Dimensioni in mm (pollici)

### 1.5.2 Vista frontale

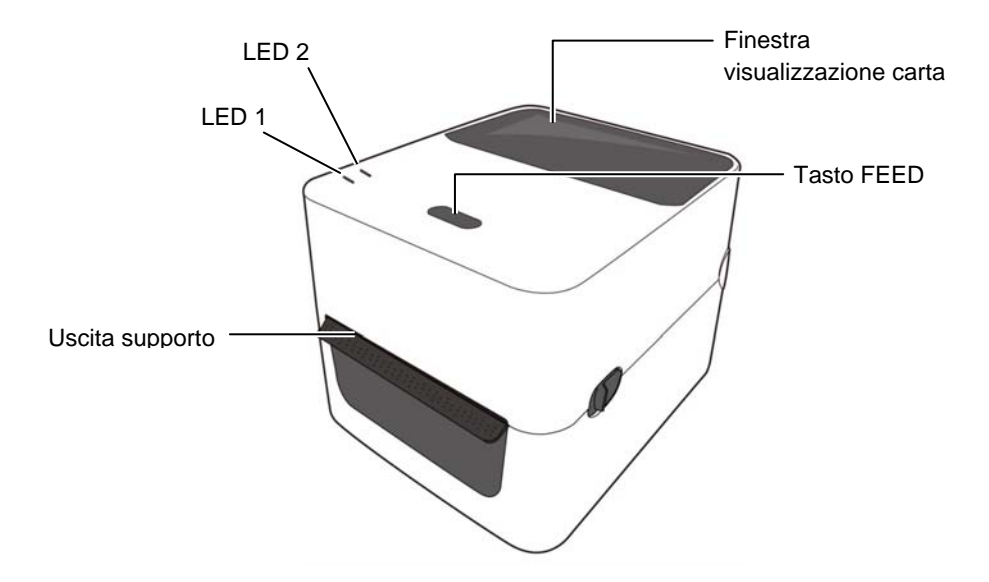

### 1.5.3 Vista posteriore

# <u> PRECAUZIONE!</u>

Per non ferirvi fate attenzione a non pizzicare le dita durante l'apertura o chiusura del blocco della testata.

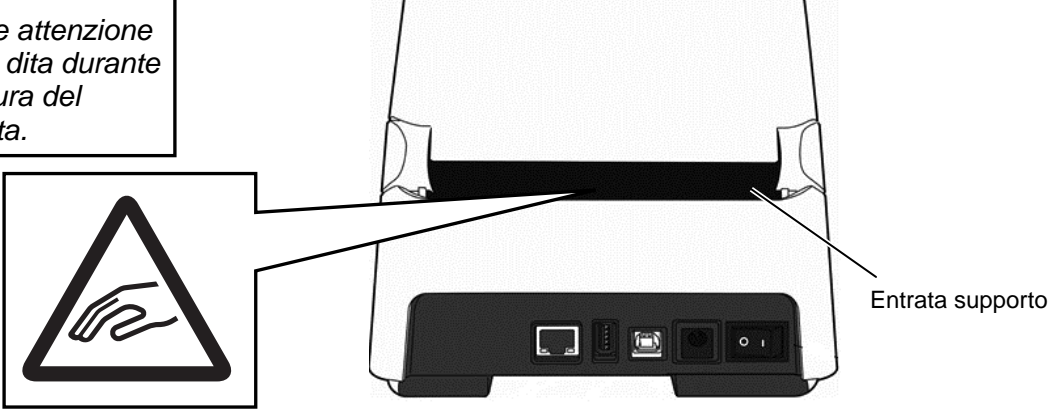

Per dettagli sulla vista posteriore fate riferimento alla *Seczione 2.4 Connettere i cavi alla stampante*.

# 1.5.4 Interior

### AVVERTENZA!

Non toccare la testina o le vicinanze della stessa subito dopo una stampa. Potreste scottarvi a causa delle temperature raggiunte dagli elementi di stampa.

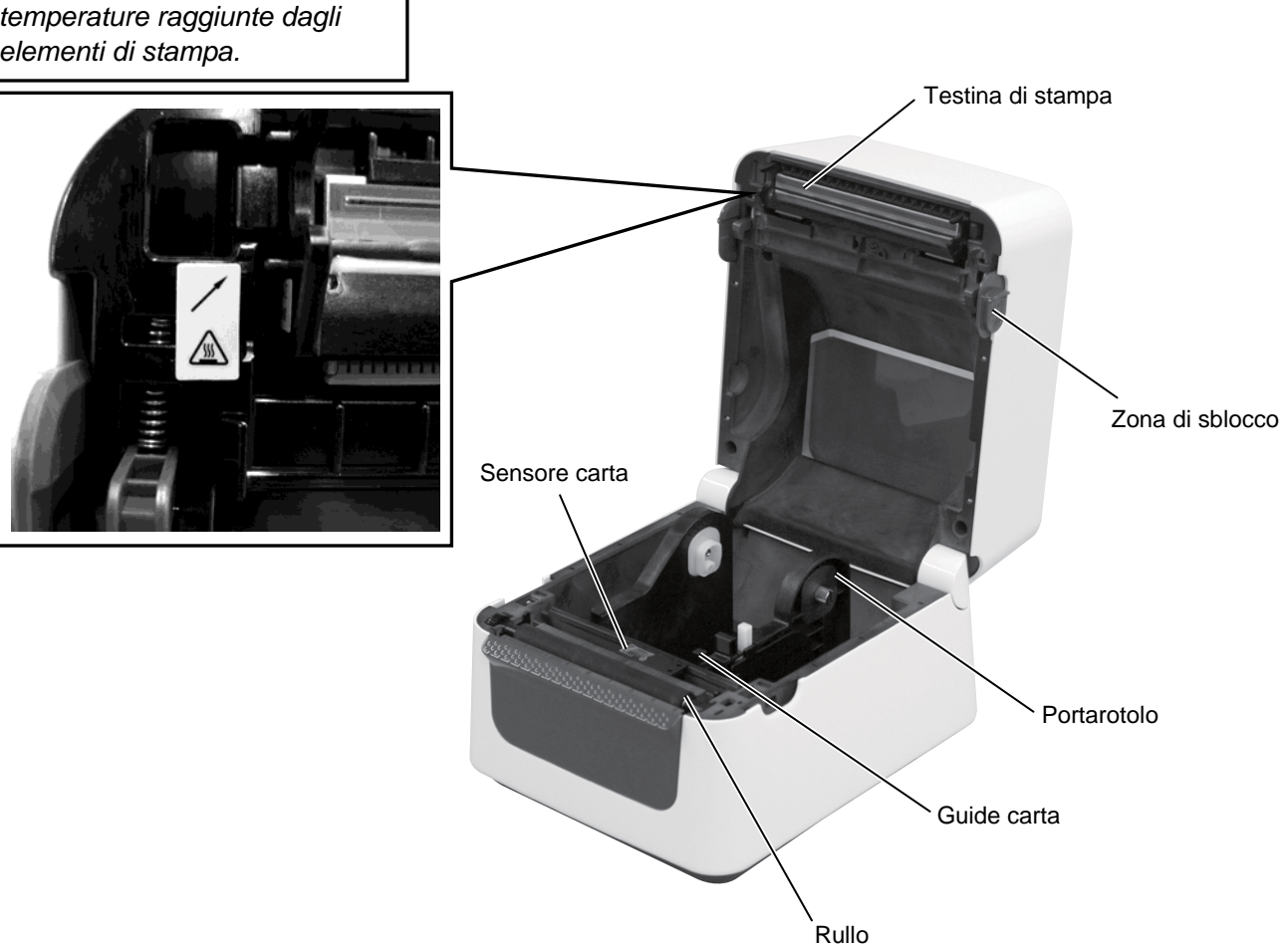

### 1.5.5 Tasto e indicatore luminoso

Il tasto [FEED] ha tre funzioni. Può operare come avanzamento carta (Feed), riavvio (Restart) oppure come sospensione delle operazioni (Pause) a secondo dello stato della macchina.

| Come FEED       | • La rpessione quando è pronta causa l'avanzamento di un documento.                                                                                                    |
|-----------------|----------------------------------------------------------------------------------------------------|
| Come<br>RESTART | <ul> <li>La pressione dopo aver rimosso uno stato di errore,<br/>riavvia le operazione.</li> <li>La pressione quando è in "Pause" riavvia le normali<br/>operazioni.</li> </ul> |
| Come PAUSE      | • La rpessione durante una stampa ne causa la temporanea interruzione, "Pause",                                                                                                 |

I LEDh (LED1 e LED 2) possono essere accesi o lampeggianti a seconda dello stato della macchina. Al piede una guida rapida per decodificare i vari stati, comunque disponibile all'interno della testata della macchina.

| LED 1                     | LED 2                      | Stato stampante                                                 |
|---------------------------|----------------------------|-----------------------------------------------------------------|
| Sponto                    | Snonto                     | Macchina spenta La testate è aperta,                            |
| Spento                    | Spento                     | con la macchina accesa.                                         |
| Verde                     | Spento                     | Stand-by.                                                       |
| VordaL                    | Sponto                     | La stampa è interrotta                                          |
| velue                     | Spento                     | temporaneamente (in pausa).                                     |
| Verde <sup><i>R</i></sup> | Spento                     | In comunicazione con l'host.                                    |
| Verde                     | Verde                      | Scrittura dati sulla memoria flash o memoria USB.               |
| Verde                     | Verde <sup>M</sup>         | Viene inizializzata la Flash ROM sulla<br>CPU o la memoria USB. |
| Arancione                 | Verde                      | Carta inceppata                                                 |
| Arancione                 | Rosso                      | Carta terminata                                                 |
| Aranaiana                 | <b>D</b> orso <sup>R</sup> | Fine carta durante la trasmissione dati                         |
| Alancione                 | KUSSU                      | alla stampante                                                  |
| Rosso                     | $\Delta rancione^{R}$      | La temperatura della testina è troppo                           |
|                           |                            | alta.                                                           |
| Rosso                     | Verde                      | Errore di comunicazione. (Solo con                              |
| 10550                     | verde                      | utilizzo di RS-232C)                                            |
| Rosso                     | Verde <sup><i>L</i></sup>  | Errore nei comandi                                              |
|                           |                            | - Errore sulla Flash ROM della Main                             |
|                           |                            | Board, o errore memoria USB                                     |
|                           |                            | -Errore durante la formattazione della                          |
| Rosso                     | $Verde^{M}$                | Flash ROM sulla CPU o dela memoria                              |
| 10550                     | Verde                      | USB                                                             |
|                           |                            | - Impossibile salvare i file a causa della                      |
|                           |                            | memoria insufficiente sulla Flash ROM                           |
|                           |                            | della CPU o della memoria USB.                                  |
| Rosso                     | Verde <sup><i>R</i></sup>  | Carta incastrata nel taglierina. (Solo                          |
| 10000                     | , cruc                     | quando il taglierina installato)                                |
| Rosso                     | Arancione <sup>M</sup>     | Testina guasta                                                  |

*R*: Lampeggio rapido (0.5 sec)

M: Lampeggio medio (1.0 sec)

L: Lampeggio lento (2.0 sec)

# 2. CONFIGURAZIONE STAMPANTE

# 2.1 Precauzioni

### PRECAUZIONE!

Evitare l'uso della stampante in luoghi soggetti a luce intensa (p.e. luce solare diretta, lampade da scrivania). La luce potrebbe influenzare i sensori causandone il malfunzionamento. Questa sezione, illustra le procedure per impostare la Vostra stampante, prima del suo utilizzo. Essa comprende le precauzioni, le connessioni dei cavi, l'assemblaggio, gli accessori, il caricamento dei supporti, e l'esecuzione di un test di stampa.

Per assicurare un ambiente operativo ottimale e garantire la sicurezza degli operatori Vi preghiamo di osservare le norme di sicurezza sotto riportate.

- Utilizzare la stampante su un piano stabile ed in ambiente libero da sporcizia, eccessiva umidità, alta temperatura vibrazioni o luce solare diretta.
- Mantenere l'ambiente di lavoro libero da correnti statiche. Le scariche statiche possono danneggiare alcuni componenti interni.
- Verificare che l'apparecchiatura sia connessa ad una linea di alimentazione AC libera da interferenze, e che non vi siano altre apparecchiature che possano causare interferenze sulla stessa linea.
- Assicurarsi che l'apparecchiatura sia collegata alla rete di alimentazione AC con un cavo tripolare, e che la messa a terra sia correttamente collegata.
- Non utilizzare la stampante con il coperchio aperto. Fare attenzione ad evitare l'introduzione delle dita o di parti dell'abbigliamento vicino a parti meccaniche in movimento, specialmente vicino alla taglierina opzionale.
- Assicuratevi di aver spento la stampante posizionando il pulsante di accensione su OFF e di aver rimosso il cavo di alimentazione prima di effettuare qualunque operazione all'interno della stampante.
- Al fine di ottenere i migliori risultati ed una stabile operatività della stampante nel tempo, utilizzare solo i supporti consigliati da TOSHIBA TEC. (Fate riferimento al Supply Manual.)
- Immagazzinare il supporto secondo le specifiche fornite dal produttore.
- I meccanismi di questa stampante contengono alcuni componenti sottoposti ad alto voltaggio, quindi non rimuovere in nessun caso i coperchi della stampante o potreste ricevere degli shock elettrici. Per altro la stampante contiene alcuni componenti delicati che potrebbero essere danneggiati dal personale non autorizzato.
- Pulire la stampante con uno panno morbido ed asciutto, o leggermente inumidito con un detergente delicato.
- Fare attenzione toccando la testina poiché potrebbe diventare molto calda durante la stampa. Attendere che si raffreddi prima di pulirla. Utilizzare esclusivamente pulisci testine raccomandati dalla TOSHIBA TEC.
- Non spegnere la stampante o rimuovere il cavo di alimentazione durante la stampa o mentre il LED dati sta lampeggiando.
- La pesa deve essere installata nelle vicinanze della macchina e deve essere facilmente accessibile.
- Estrarre la spina dalla presa più di una volta all'anno per la pulizia dei contatti. La polvere e la sporcizia accumulata potrebbero causare incendi dovuti al calore della dispersione elettrica.

# 2.2 Procedure Iniziali

#### NOTA:

- 1. Per poetr comunicare con il computer, deve essere utilizzato un cavo RS-232C, Centronics, Ethernet, o USB.
  - (1) cavo per RS-232C: 9 pin (non usare un cavo null modem)
  - (2) Cavo per Centronics: 36 pin
  - (3) Cavo per Ethernet: 10/100 Base
  - (4) Cavo per USB: V2.0 (Full Speed)
- 2. L'utilizzo di un driver Windows permette l'esecuzione dei lavori da una piattaforma Windows. Questa stampante può essere pilotata direttamente con il suo linguaggio proprietario. Per eventuali dettagli contattare il Vostro rivenditore autorizzato TOSHIBA TEC.

# 2.3 Accensione e Spegnimento Stampante

### 2.3.1 Accensione

∕!`

### PRECAUZIONE!

Utilizzare l'interruttore per accendere o spegnere la stampante. Accenderla e spegnerla mettendo o togliendo il cavo può causare incendi o scariche elettriche.

#### NOTA:

Se il LED 1 è acceso con una colorazione diversa dal verde, fate riferimento alla **Seczione 4**, **Soluzione dei Problemi**. Questa sezione descrive i passi necessari alla corretta configurazione della macchina.

- **1.** Disimballare la macchina.
- **2.** Posizionare la macchina dove deve essere utilizzata, facendo riferimento alle istruzioni di sicurezza per il corretto posizionamento ed utilizzo.
- 3. Assicurarsi che l'interruttore sia su Off. (vedi Sezione 2.3.)
- **4.** Connettere la macchina al vostro sistema utilizzando un cavo di comunicazione RS-232C, Centronics, Ethernet o USB. (vedi **Sezione 2.4**.)
- **5.** Collegare l'adattatore di alimentazione alla stampante, quindi collegare il cavo di alimentazione ad una presa di alimentazione con una corretta messa a terra. (Vedi **Sezione 2.5**)
- 6. Inserire il supporto di stampa. (vedi Sezione 2.7.)
- **7.** Posizionate correttamente il sensore del Gap o della Tacca Nera a seconda del tipo di supporto utilizzato. (Vedi **Sezione 2.7**.)
- **8.** Installare il driver di Windows sul computer host. (Fate riferimento alla sezione Printer Driver sul CD-ROM.)
- **9.** Accendere la macchina. (Vedi Sezione 2.3.)

Qualora la stampante sia connessa al sistema è preferibile accendere la stampante prima del sistema, e spegnerla dopo lo spegnimento del sistema.

**1.** Per accendere la stampante premere l'interruttore dal lato (|), come indicato nella figura sottostante questo simbolo indica la posizione di acceso.

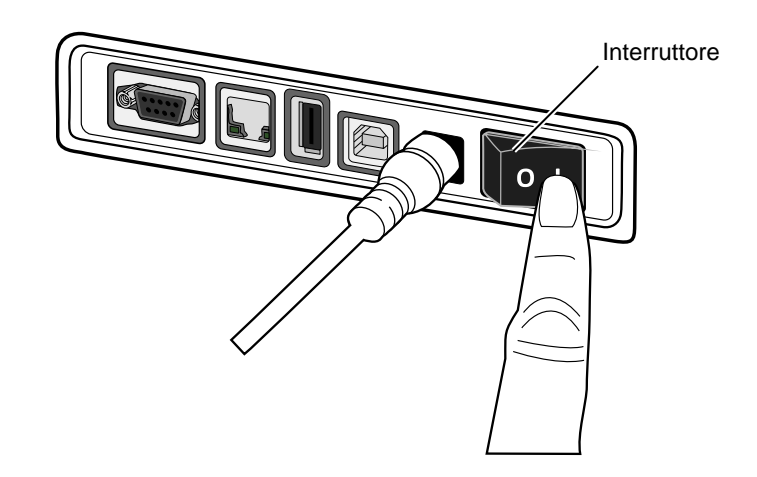

**2.** All'accensione della macchina i LED 1 e 2 devono prima diventare arancioni, quindi spegnersi ed alla fine il LED 1 deve diventare verde.

### 2.3.2 Spegnimento

Â

### PRECAUZIONE!

- 1. Non spegnere la stampante durante la fase di stampa o potreste causare danni.
- Non spegnere la macchina fino a che il LED 1 lampeggia poichè potreste perdere le informazioni inviate alla macchina.
- **1.** Prima di spegnere la macchina verificare che:: Il LED 1 sia verde (non lampeggiante) ed il LED 2 sia spento.
- **2.** Per spegnere la stampante premere l'interruttore sul lato (**O**), come indicato nella figura sottostante , questa posizione indica spento.

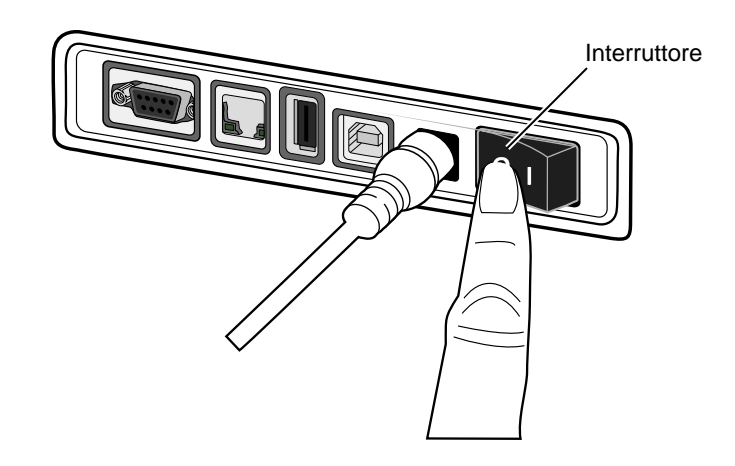

# 2.4 Connessione dei Cavi alla Stampante

### **PRECAUZIONE!**

Assicuratevi di aver connesso il cavo seriale o parallelo tra macchina e Host prima di accendere la macchina. Non farlo potrebbe causare corto circuiti, shock elettrici o danneggiare una delle due apparecchiature.

#### NOTA:

Per le specifiche del cavo seriale, fate riferimento alla APPENDICE 2, INTERFACCE.

- ① Interruttore
- Connettore Jack per l'alimentazione
- Interfaccia USB Interface per connessione a computer
- Interfaccia USB "Host Interface" per collegare una memoria USB.
- S Interfaccia Ethernet
- Interfaccia Seriale (RS-232C)\*
   \* Alcuni modelli non hanno
- l'interfaccia seriale (RS-232C). ⑦ Interfaccia Parallela (Centronics)

Questa sezione spiega come connettere i cavi di comunicazione tra la stampante ed il vostro sistema o altre apparecchiature. Vi sono Quattro diverse possibilità di collegamento, e sono::

- La connessione Ethernet può essere utilizzata per connettere la macchina al vostro Network o direttamente al vostro computer.
   N.B.:
  - Utilizzare un cavo Ethernet che rispetti tutti gli standard. 10BASE-T: Categoria 3 o maggiore 100BASE-TX: Categoria 5 o maggiore Lunghezza cavo: Fino a 100 m
  - In alcuni ambienti possono verificarsi errori do comunicazione a causa dei disturbi elettromagnetici. In questo cao è opportuno utilizzare un cavo schermato (STP).
- Il cavo USB connesso tra il vostro Host e la macchina. NOTA:
  - Qualora dobbiate rimuovere il collegamento USB utilizzate la procedura "disconnessione sicura" sul Vostro Host.
  - Utilizzare u cavo USB conforme allo standard USB V2.0 o superiore con connettore tipo B.
- Un cavo RS232C fra la macchina ed il vostro Host.
- Un cavo paarlleo Centronics fra la macchina ed il vostro Host.

Il diagramma sottostante mostra tutte le possibili connessioni dei cavi con l'attuale versione di stampante.

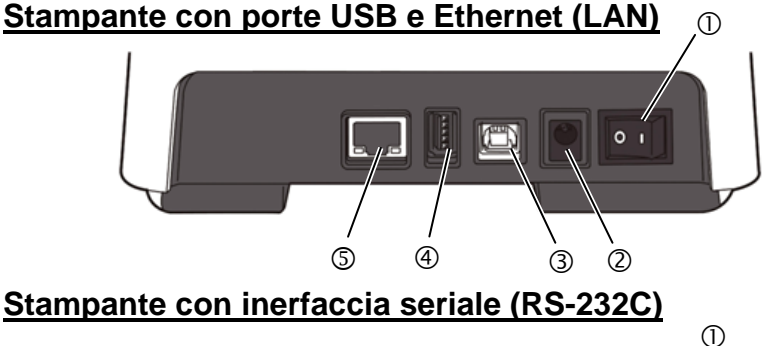

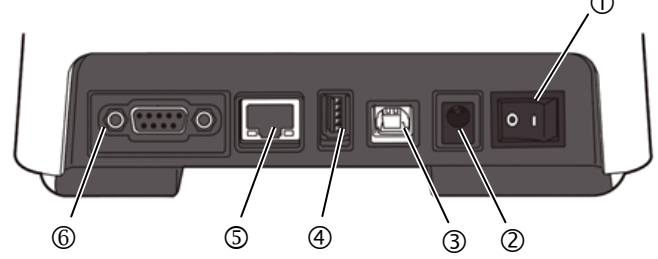

### Stampante con interfaccia Parallela (Centronics)

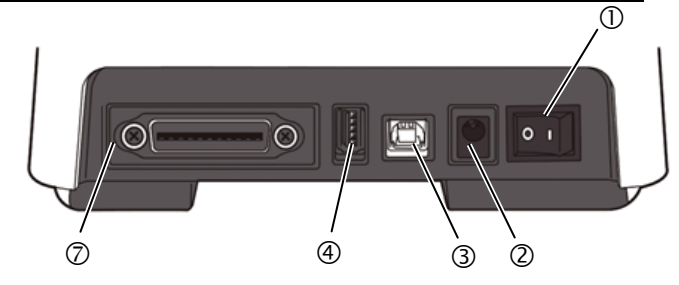

# 2.5 Connessione fra Adattatore e Cavo di Alimentazione

### NOTA:

- Poiché il cavo di alimentazione non e' fornito con la stampante, siete pregati di verificarne le caratteristiche prima dell'acquisto alla pagina 1-2.
- L'adattatore EA1050B-240
   AC deve essere utilizzato
   esclusivamente per le
   stampanti della serie B FV4D. Le stampanti della
   serie B-FV4D devono essere
   alimentate tramite
   l'adattatore EA1050B-240
   AC.

- **1.** Assicuratevi che l'interruttore sia nella posizione OFF (O).
- Adattatore e Cavo di 2. Inserire il cavo di alimentazione nella relativo presa dell'adattatore.

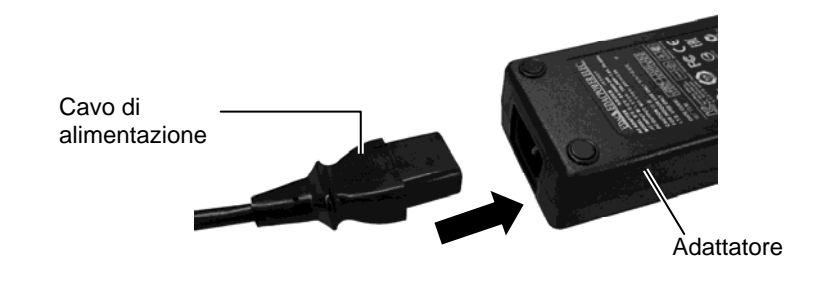

**3.** Inserire il connettore dell'adattaore al connettore tipo Jack presente sul retro della macchina.

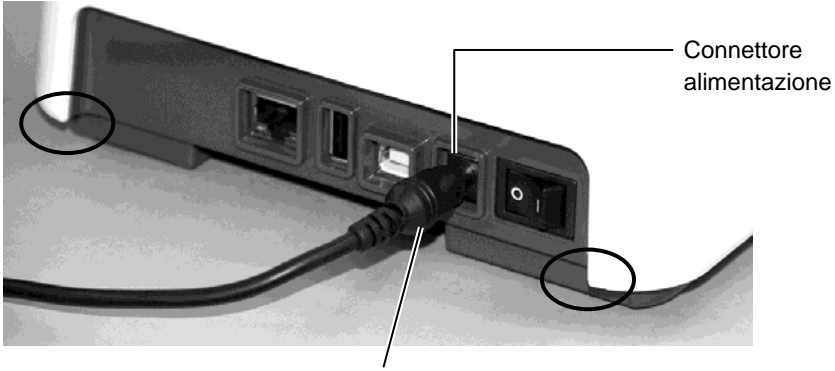

Connettore dell'adattatore di alimentazione

## \land AVVERTENZA!

Le zone indicate dall'ellisse hanno bordi taglienti. Per evitare lesioni, fate attenzione a non toccarle nel maneggiare la stampante

# 2.6 Apertura/Chiusura della testata

### <u> AVVERTENZA!</u>

Fate attenzione ad aprire completamente lo sportello, altrimenti per effetto della gravità potrebbe cadere causando ferite.

## <u> PRECAUZIONE!</u>

- 1. Fate attenzione a non toccare gli elementi della testina quando la sollevate. Questo potrebbe danneggiare gli elementi a causa delle cariche elettrostatiche o provocare altri problemi di qualità nella stampaproblems.
- 2. Non coprire il sensore d'apertura del coperchio con dita, mani o altro, per evitare che il coperchio venga erroneamente considerato chiuso.

### NOTA:

Assicurate di chiudere completamente la testate. Il mancato rispetto di questa nota potrebbe causare problemi di qualità di stampa.. Nell'apertura o chiusura della testata osservate le seguenti istruzioni.

### Per aprire la testata:

**1.** Aprire lo sportello superiore tirando la prozione di sblocco, come indicato dalle frecce.

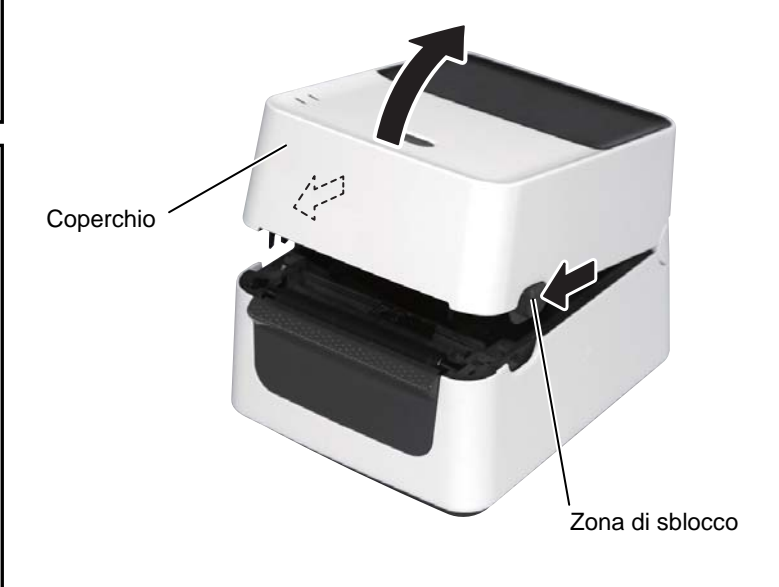

### Per chiudere la testata:

**1.** Chiudere la testata delicatamente.

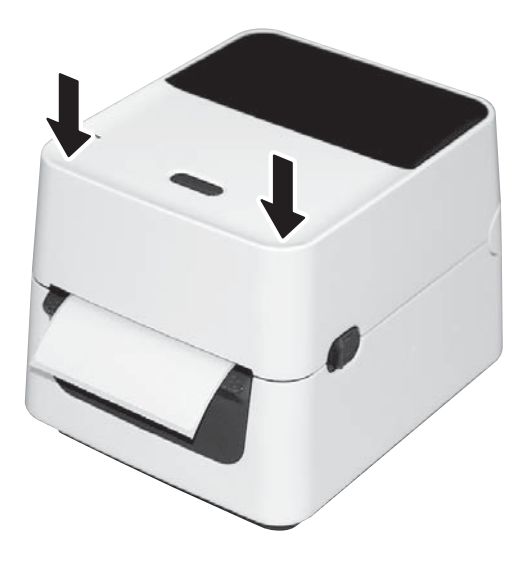

# 2.7 Caricamento dei Supporti

### AVVERTENZA!

- 1. Non toccata parti in movimento. Per ridurre il rischio di ferirvi alle mani, gioelli, vestiario ecc. potrebbero impigliarsi nelle parti della macchina Assicuratevi di caricare I supporti di stampa <u>solo</u> dopo che la macchina si è completamente fermata.
- 2. Fate attenzione ad aprire completamente lo sportello, altrimenti per effetto della gravità potrebbe cadere causando ferite.

# <u> PRECAUZIONE!</u>

Fate attenzione a non toccare gli elementi della testina quando la sollevate. Questo potrebbe danneggiare gli elementi a causa delle cariche elettrostatiche o provocare altri problemi di qualità nella stampaproblems. Questo capitolo descrive come caricare il supporto di stampa nella stampante. È possibile caricare rotoli di etichette e di cartellini e moduli di carta continua. Si raccomanda di utilizzare supporti approvati TOSHIBA TEC.

### N.B.:

- 1. Eseguire la calibratura del sensore apposito ogni volta che si cambia formato del supporto di stampa.
- 2. È possibile caricare supporti delle seguenti dimensioni: Diametro esterno del rotolo: Max. 127mm (5") Diametro della parte centrale interna: 25,4 (1") mm o 38,1 mm (1,5")

Nel caso in cui il diametro esterno sia superiore a 127mm od il diametro interno dell'anima ecceda i 38,1mm, è necessario utilizzare il portarotoli esterno.

Come impostazione di fabbrica, il portarotolo interno è nella configurato per anime da 1,5". Se utilizzate un'anima da 1" rimuovete il portarotolo svitando la vite a farfalla, ruotatelo posizionando all'interno il supporto da 1,5" e fissatelo nuovamente con al vite a farfalla.

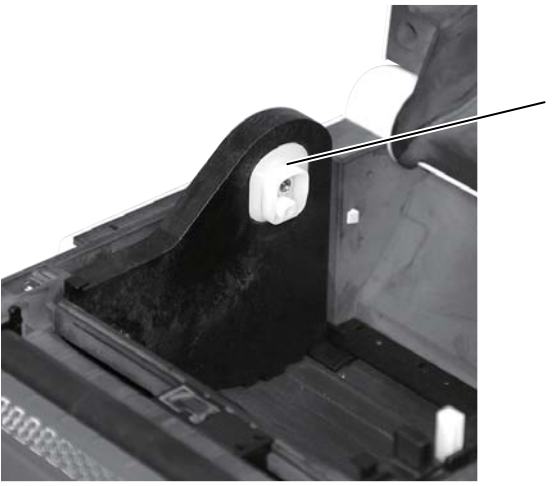

 Portarotolo interno

3. Alcuni rotoli di carta sono arrotolati verso l'interno, altri verso l'esterno. (vedere figura qui sotto.) Entrambi devono essere caricati in modo da avere la superficie di stampa verso l'alto.

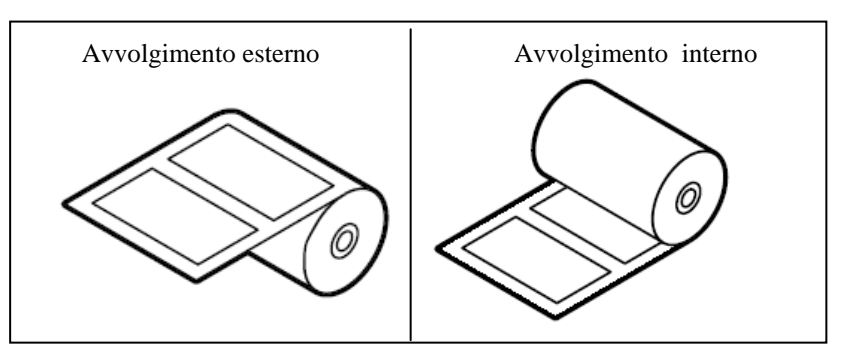

# 2.7 Caricamento dei Supporti (Cont.)

**1.** Aprire lo sportello superiore tirando la prozione di sblocco, come indicato dalle frecce.

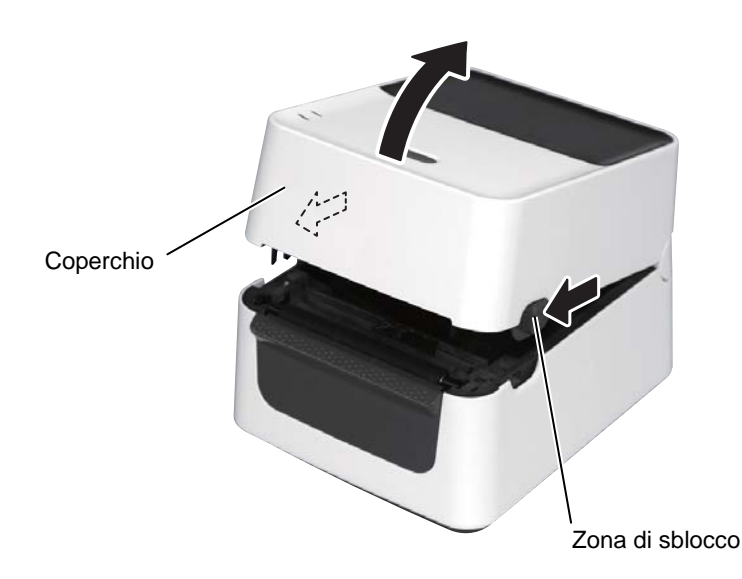

**2.** Aprire il portarotoli premendo la leva di sblocco e spostando le guide all'esterno. Sistemare il rotolo fra le guide, assicurandovi il lato di stampa sia verso l'alto, quindi chiudete le guide e fissate la leva la leva di sblocco

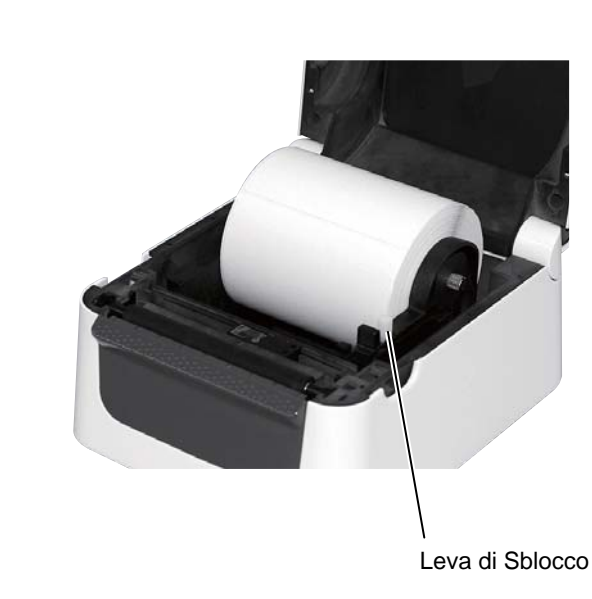

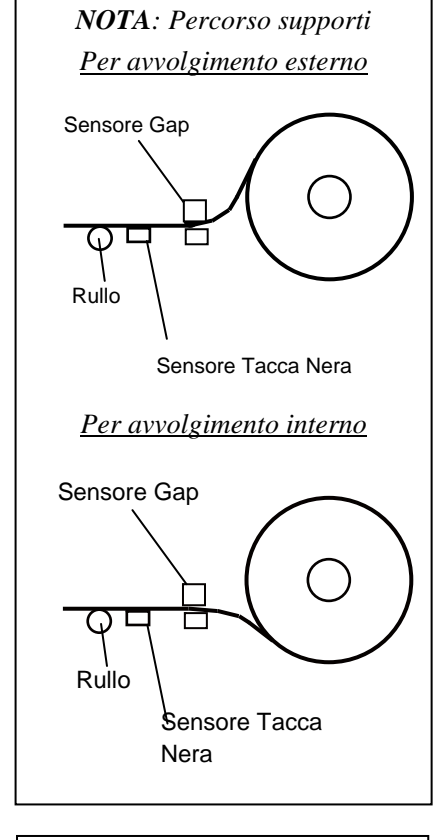

### NOTES:

- 1. Collocare la superficie di stampa verso l'alto.
- Tagliare l'estremità iniziale della carta in modo netto, con le forbici.

# 2.7 Caricamento dei Supporti (Cont.)

**3.** Inserire il supporto nbelle guide, quindi tirarlo fino alla bocca della stampante.

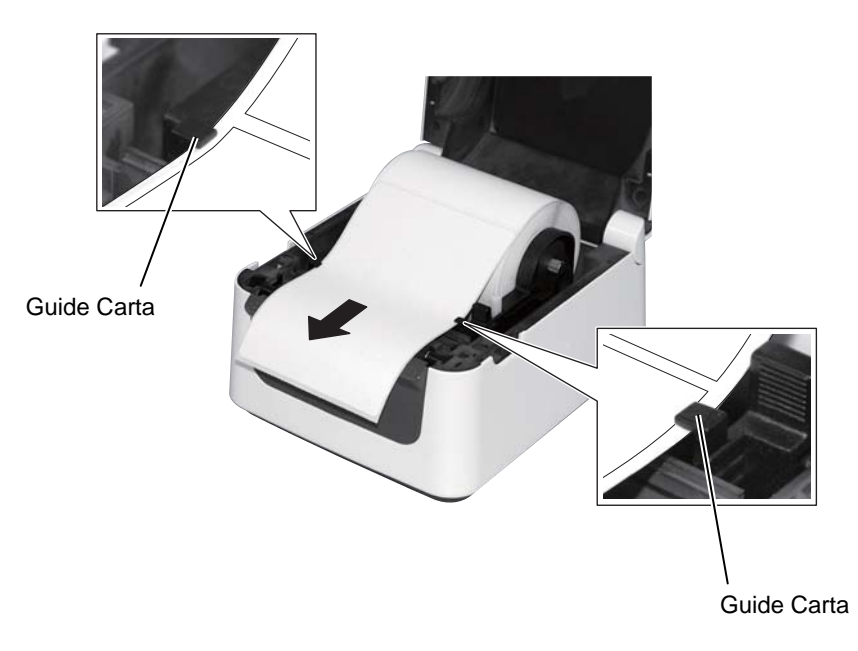

# 2.7 Caricamento dei Supporti (Cont.)

### NOTES:

- 1. È stato selezionato il tipo di sensore utilizzato nell'ultima stampa. Per modificarlo, vedere il Capitolo 2.8.1, Calibratura del sensore supporto.
- Il sensore gap è posizionato 6,35 mm a destra del centro del supporto.

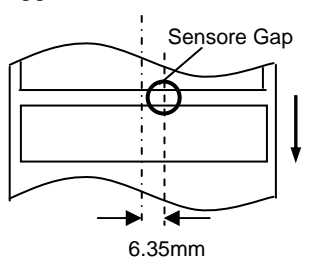

3. Il sensore della Tacca Nera si può movimentare su tutta la larghezza del supporto di stampa.

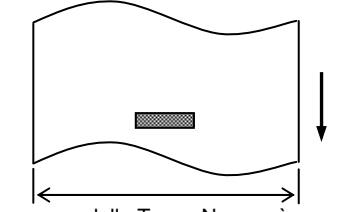

Il sensore della Tacca Nera può essere movimentato in tutta la larghezza.

*NOTA:* Fate attenzione a non schiacciare il supporto di stampa con le guide carta. Questo potrebbe causare inceppamenti od errori nell'avanzamento del supporto. **4.** Controllate e regolate la posizione del sensore del supporto selezionando quello da utilizzare. (Vedere capitolo 2.8.1.)

La stampante è dotata di un sensore di tacca nera che individua i contrassegni neri stampati sul verso del supporto di stampa, e un sensore gap, per individuare l'intervallo tra le etichette.

Una volta fissata la posizione del sensore gap, non è più necessario spostarla.

Per un corretto utilizzo del sensore di tacca nera, allinearlo con il centro della tacca. In caso contrario, tale funzione non si attiverà, causando un errore.

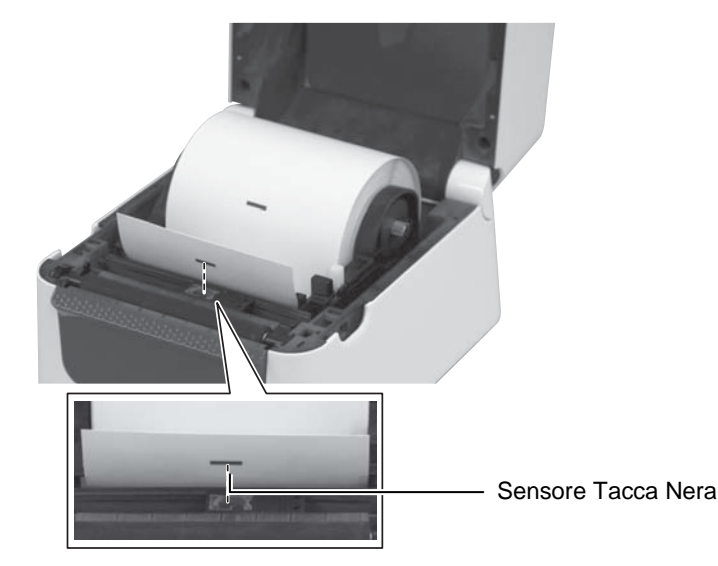

# 2.7 Caricamento dei Supporti (Cont.)

**5.** Chiudete la testate accompagnandola, quindi premete il tasto [FEED] per verificare che il supporto di stampa scorra correttamente.

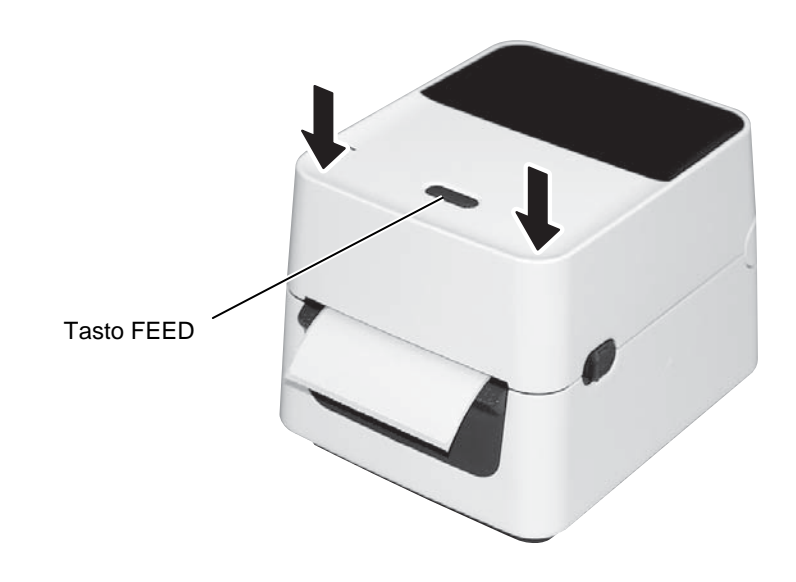

Su questa linea di stampanti sono disponibili tre modalità di stampa.

### Modalità Batch:

Nella modalità Batch le etichette sono stampate in continuo fino all'esaurimento della quantità richiesta nel comando di stampa.

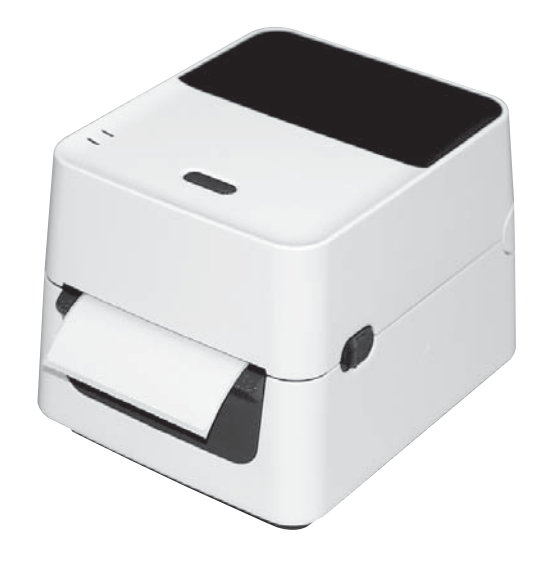

### A PRECAUZIONE!

Per separarre la parte stampata, assicuratevi di portare la stessa sul punto di strappo. Se tirate le etichette spostandole dalla posizione di fermo sotto testina premete il tasto FEED/PAUSE per far avanzare un'etichetta per il riposizionamento corretto delle stesse (Almeno 10mm di avanzamento).Il non seguire questa procedura potrebbe causare errori di inceppamento carta.

# 2.7 Caricamento dei Supporti (Cont.)

#### NOTA:

- 1. Se si stampano etichette senza rimuoverle dallasiliconata, non è necessario infilare il supporto nello spellicolatore
- 2. Quando il documento è inserto correttamente,la siliconata e' premuta tra il rullo di stampa ed rullo di spellicolamento come mostrato nello schema sottostante.

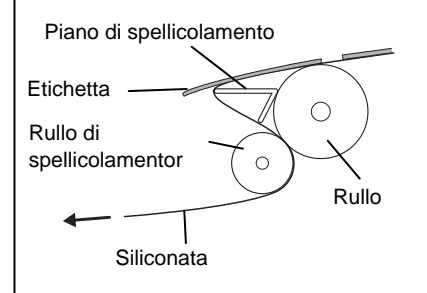

# A PRECAUZIONE!

Quando aprite lo spellicolatore per caricare il supporto, non fate cadere oggetti all'interno, questi potrebbero causare dei malfunzionamenti della stampante.

### Modalità Spellicolartice (Opzionale):

Se stampate con la modalità Spellicolatrice, le etichette verranno separate dalla siliconata in fase di stampa.

### • Preparazione del supporto

Se utilizzate la modalità Spellicolatrice preparate il supporto con la seguente procedura:

- 1. Caricare i supporti come descritto nella pagina precedente.
- 2. Aprire il blocco di spellicolamento tirandolo verso l'esterno.

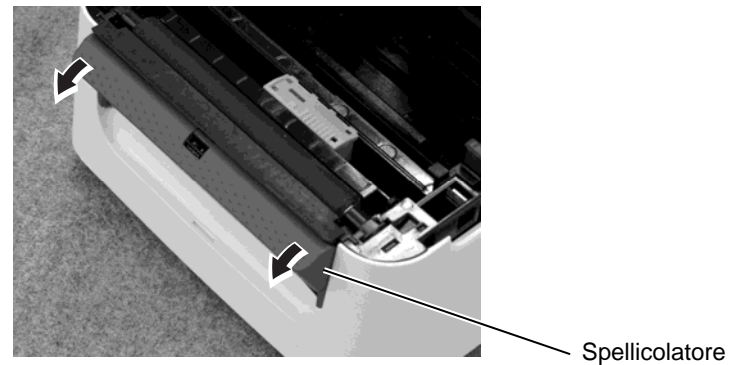

**3.** Rimuovere un numero sufficiente di etichette dall'estremità del supporto di stampa in modo che risultino liberi almeno 20 cm, inserire quindi l'estremità all'interno della fessura apposita, nello spellicolatore.

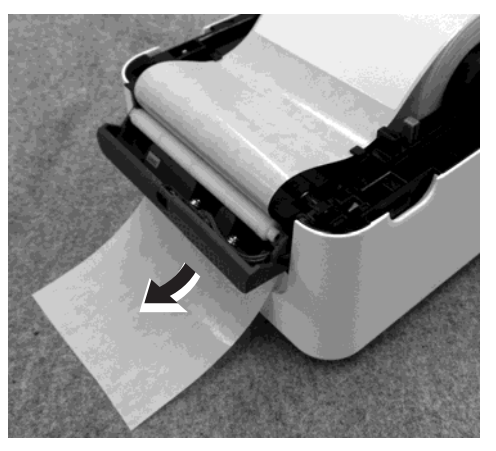

4. Chiudere lo spellicolatore e il coperchio superiore.

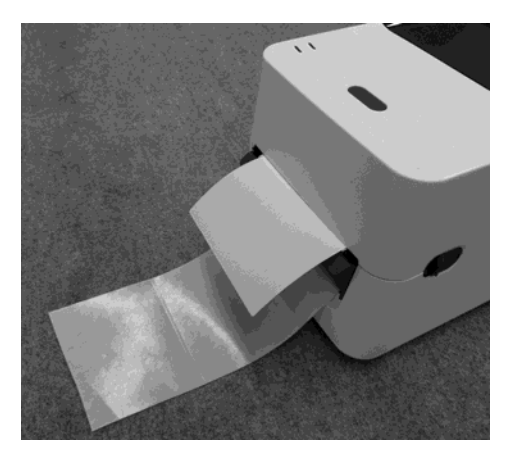

# 2.7 Caricamento dei Supporti (Cont.)

### AVVERTENZA!

PERICOLO: PARTI IN MOVIMENTO TENERE LONTANE DITA E ALTRI PARTI DEL CORPO La taglierina e' affilata, per cui fare attenzione a non ferirsi lavorando sulla taglierina.

### **A PRECAUZIONE!**

- 1. Fate attenzione di tagliare sul gap fra le etichette. In caso contrario la colla potrebbe causare un'usura anomala delle lame.
- L'utilizzo di cartellini che eccedano il massimo spessore indicato può accorciare la vita della taglierina.

### NOTA:

Quando si colloca il modulo sul retro della stampante si raccomanda di prendere le seguenti precauzioni.

- 1. Voltare la superficie di stampa verso l'alto.
- 2. Il supporto in fanfold deve essere parallelo alla fessura d'ingresso del fanfold.
- 3. Che I cavi di connessione e alimentazione non interferiscano con il supporto di stampa

### Modalità con Taglio (Opzionale):

Se si è installato il modulo opzionale di taglio, il supporto puo essere tagliato automaticamente. Quando caricate il supporto, come precedentemente spiegato, portato l'inizio del supporto fuori dalla bocca della taglierina.

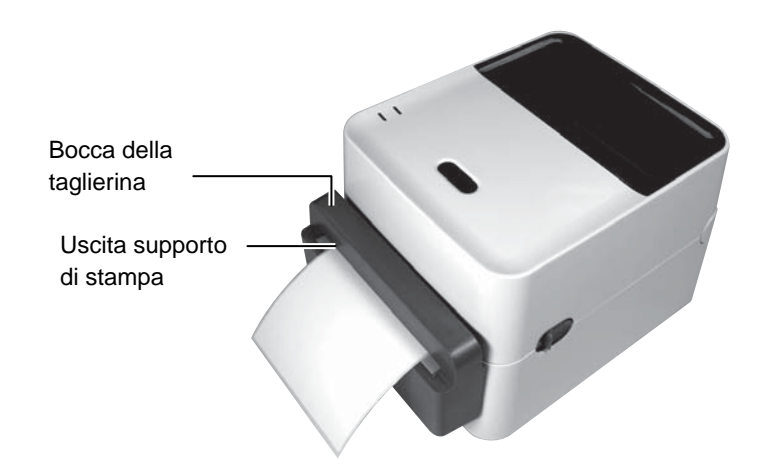

# Come caricare moduli di carta continua

**1.** Collocare il modulo sul retro della stampante e inserirne l'estremità nella fessura apposita.

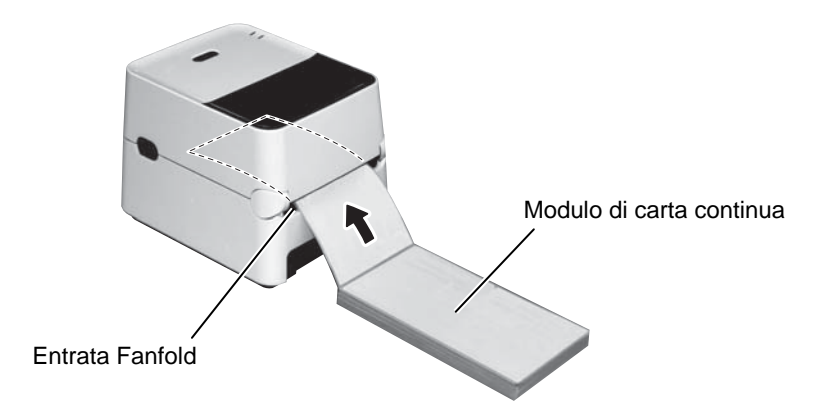

**2.** Vedere le pagine precedenti per caricare la carta continua nella stampante fino od oltre l'uscita del supporto.

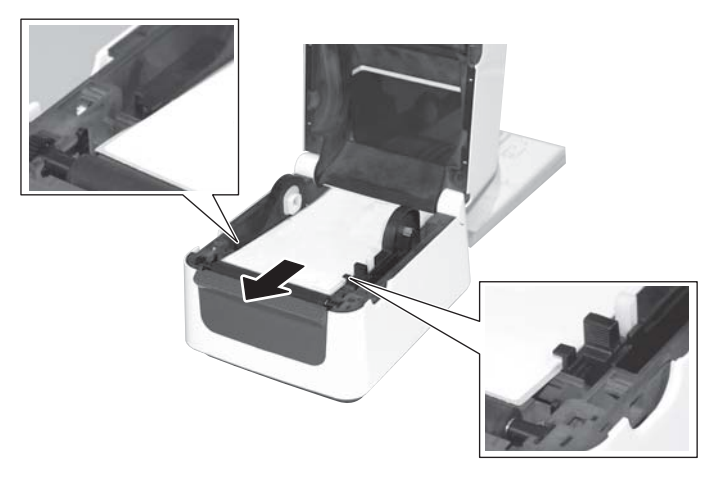

# 2.7 Caricamento dei Supporti (Cont.)

Qualora il rotolo abbia un diametro superiore a 127mm o l'anima sia da 76mm, si deve utilizzare il portarotolo esterno..

#### Nota:

L'immagine al piede  $\dot{\mathbf{e}}$  il modello Tarsferimento termico della serie B-FV4

1. Fissate I piedini della stampante come indicato nella figura.

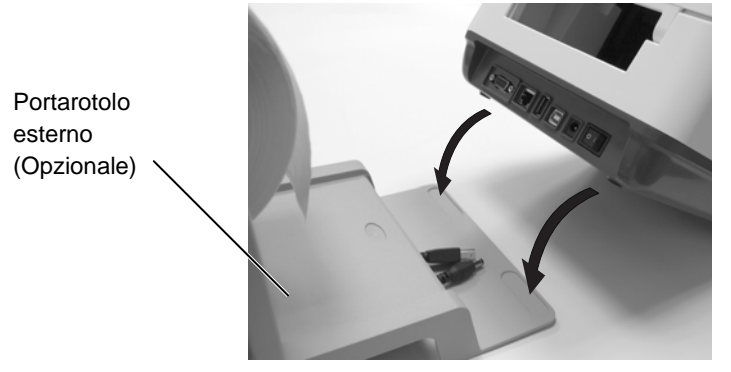

**2.** Inserire l'asticella del supporto di stampa nella parte centrale del rotolo.

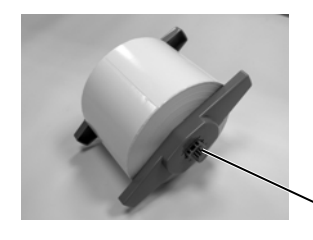

Supporto di Stampa (Opzionale)

- **3.** Fatelo passare dall'ingresso del fanfold.
- **4.** Tirare il supporto di stampaverso il fronte ed inserire la parte iniziale nella stampante.

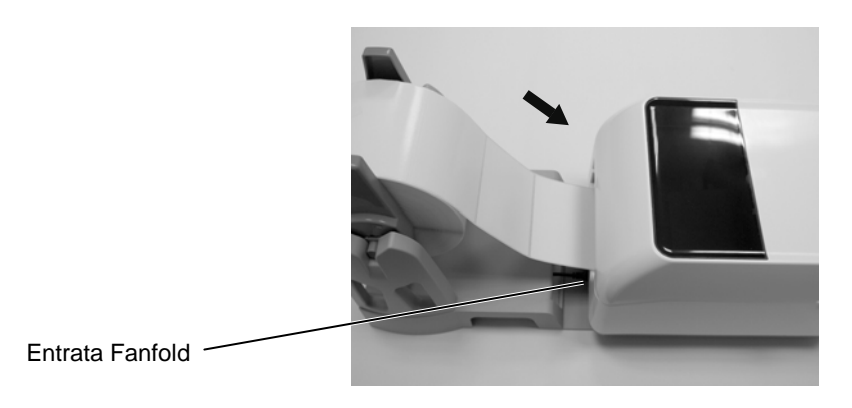

5. Fate riferimento alla pagina precedente per completare il caricamento.

# Test Print, e Dump Mode

2.8 Calibrazione Sensori, Questa utility è utilizzata per calibrare i sensori della macchina Gap e Tacca Nera, effettuare stampe con la configurazione della macchina e mettere la macchina in modalità Dump Mode Modificando il tipo di supporto potrebbe essere necessario effettuare una calibrazione.

# 2.8.1 Calibrazione dei sensori

# NOTA:

Il sensore utilizzato durante l'ultima stampa sarà quello ricordato dalla macchina per eventuali Feed. Di fabbrica è il sensore del Gap.

- 1. Spegnete a stampante ed assicuratevi che il supprto sia caricato correttamente, quindi chiudete la macchina Nota: Non posizionate areee pre-stampate sotto i sensori, la calibrazione potrebbe non essere corretta..
- 2. Premete e tenete premuto il tasto FEED mentre accendete la macchina.
- 3. Entrambe i LED di stato (LED 1 and LED 2) si illumineranno nel seguente ordine::

Arancione  $\rightarrow$  Verde  $\rightarrow$  Altri colori in sequenza:

- 4. Lasciare il tasto [FEED] quando LED 1 e LED 2 corrispondono al sensore che dovete calibrare. Sensore Gap (Trasmissivo) : LED 1 Verde, LED 2 Rosso. Sensore Tacca Nera (Riflessivo) : LED 1 Verde, LED 2 Arancione.
- **5.** Premere il tasto [FEED].

La stampante farà avanzare il supporto ed effettua la calibrazione

6. Per tornare alla normale operatività spegnete e riaccendete la macchina.

# **2.8.2 Test print e dump mode 1.** Spegnete la stampante e montate un supporto da 104mm di larghezza

**2.** Premete e tenete premuto il tasto FEED mentre accendete la macchina. Entrambe i LED di stato (LED 1 and LED 2) si illumineranno nel seguente ordine:

Arancione  $\rightarrow$  Verde  $\rightarrow$  Altri colori in sequenza:

- **3.** Lasciate il tasto [FEED] quando il LED 1 è arancione ed il LED 2 è verde.
- 4. Premete il tasto [FEED].

B-FV4D-G PRINTER INFO.

- **5.** La stampante emette un self Test e quindi entra in Dump Mode.
- **6.** Per tornare alla normale operatività spegnete e riaccendete la macchina.

### Esempio del Test Print

NOTA: I seguenti comandi non hanno effetto sui test print: D, AX, XS, Z2;1, Z2;2 (Solo il commando AY può averne)

| PROGRAM VERSION     | 05MAY2014B-FV4 V1.1J |  |  |
|---------------------|----------------------|--|--|
| TPCL VERSION        | 28APR2014 V1.0K      |  |  |
| CG VERSION          | 27FEB2014 V1.0       |  |  |
| CHINESE VERSION     | 27FEB2014 V1.0       |  |  |
| CODEPAGE VERSION    | 27FEB2014 V1.0       |  |  |
| BOOT VERSION        | V1.1C                |  |  |
| KERNEL FONT VERSION | 1.0.03               |  |  |
| [PARAMETERS]        |                      |  |  |
| HW DETECT           | [00000000000000]     |  |  |
| TONE ADJUST(T)      | []                   |  |  |
| TONE ADJUST(D)      | [+00]                |  |  |
| FEED ADJUST         | [+0.0mm]             |  |  |
| CUT ADJUST          | [+0.0mm]             |  |  |
| BACKFEED ADJUST     | [+0.0mm]             |  |  |
| X-COORD. ADJUST     | [+0.0mm]             |  |  |
| CODEPAGE            | [PC-850]             |  |  |
| ZERO SLASH          | [0]                  |  |  |
| FEED KEY            | [FEED]               |  |  |
| EURO CODE           | [B0]                 |  |  |
| CONTROL CODE        | [AUTO]               |  |  |
| MAXI CODE SPEC.     | [TYPE 1]             |  |  |
| SENSOR SELECT       | [Transmissive]       |  |  |
| PRINT SPEED         | [5ips]               |  |  |
| FORWARD WAIT        | [ ON ]               |  |  |
| AUTO CALIB.         | [OFF]                |  |  |
| MULTI LABEL         | [OFF]                |  |  |
| AUTO THP CHK        | [OFF]                |  |  |
| BASIC               | [OFF]                |  |  |
| Reserved item1      |                      |  |  |
| Reserved item1      |                      |  |  |
| FLASH ROM           | [16MB]               |  |  |
| SDRAM               | [32MB]               |  |  |
| USB SERIAL NUM.     | [0000000001]         |  |  |
| [INFORMATION]       |                      |  |  |
| INFORMATION         | [B-FV4D-GS12-QM-R]   |  |  |
|                     | [2303A000006]        |  |  |
| TOTAL FEED1         | [0.00km]             |  |  |
| TOTAL FEED2         | [00000cm]            |  |  |
|                     | [0000.0inch]         |  |  |
| TOTAL PRINT         | [0.00km]             |  |  |
| TOTAL CUT           | [0]                  |  |  |
| [RS-232C]           |                      |  |  |
| BAUD RATE           | [9600]               |  |  |
| BIT                 | [8]                  |  |  |
| STOP BIT            | [1]                  |  |  |
| PARITY              | [None]               |  |  |
| FLOW                | [XON/XOFF]           |  |  |
|                     |                      |  |  |

2.8 Calibrazione Sensori, Test Print, e Dump Mode

# 2.8.2 Test print e dump mode (Cont.)

| [LAN]             |                      |
|-------------------|----------------------|
| IP ADDRESS        | [192.168.010.020]    |
| SUBNET MASK       | [255.255.255.000]    |
| GATEWAY           | [000.000.000.000]    |
| MAC ADDRESS       | [ab-cd-ef-01-23-45]  |
| DHCP              | [OFF]                |
| DHCP CLIENT ID    | [FFFFFFFFFFFFFFFFFF] |
|                   | [FFFFFFFFFFFFFFFFFF] |
| DHCP HOST NAME    | [ ]                  |
|                   | [ ]                  |
| SOCKET COMM.      | [ON]                 |
| SOCKET COMM. PORT | [8000]               |
|                   |                      |
|                   |                      |
|                   |                      |
|                   |                      |
|                   |                      |

Il test print può essere diverso a seconda dell'emulatore installato, qui al piede l'esempio per la modalità TPCL.

| PROGRAM VERSION           | - )                                                      |
|---------------------------|----------------------------------------------------------|
| TPCL VERSION              | -                                                        |
| CG VERSION                | -                                                        |
| CHINESE VERSION           | - Versione del Firmware                                  |
| CODEPAGE VERSION          | -                                                        |
| BOOT VERSION              | -                                                        |
| KERNEL FONT VERSION       | _ )                                                      |
| HW DETECT                 | -Flag rilevamento Hardware                               |
| TONE ADJUST(T)            | -Parametri per scopi futuri                              |
| TONE ADJUST(D)            | -Valore della regolazione fine temperatura di stampa     |
| FEED ADJUST               | -Valore della regolazione fine della posizione di stampa |
| CUT ADJUST                | -Valore della regolazione fine della posizione di taglio |
| BACKFEED ADJUST           | -Valore della regolazione fine dell'arretramento         |
| X-COORD. ADJUST           | -Valore della regolazione dell'asse X                    |
| CODEPAGE                  | -Selezione del Code Page                                 |
| ZERO SLASH                | -Selezione del tipo di "0" in stampa                     |
| FEED KEY                  | -Funzione del Tasto Feed                                 |
| EURO CODE                 | -Configurazione codice Euro                              |
| CONTROL CODE              | -Codici di controllo                                     |
| MAXI CODE SPEC            | -Specifiche Maxicode                                     |
| SENSOR SELECTION          | -Scelta del sensore                                      |
| PRINT SPEED               | -Velocità di stampa                                      |
| FORWARD WAIT              | -Psozionamento per lo strappo dopo la stampa             |
| AUTO CALIB                | -Calibrazione Automatica                                 |
| MULTI LABEL               | -Configurazione Multi label                              |
| AUTO TPH CHECK            | -Controllo automatic della testina                       |
| BASIC                     | -Configurazione BASIC interpreter                        |
| Reserved item1            | - > Parametri per scopi futuri                           |
| Reserved item2            |                                                          |
| FLASH ROM                 | -Capacità Flash ROM                                      |
| SDRAM                     | -Capacità SDRAM                                          |
| USB SERIAL NUM            | -Serial number USB                                       |
| INFORMATION               | -Modello e numero seriale.                               |
| TOTAL FEED1               | -Avanzamento totale (conditione1)                        |
| TOTAL FEED2               | -Avanzamento totale (conditione2)                        |
| TOTAL PRINT               | -Distanza stampa totale                                  |
| TOTAL CUT                 | -Conteggio totale tagli                                  |
| [RS-232C]                 | -Configurazione RS-232C                                  |
| (BAUD RATE, BIT, STOP BIT | , PARITY, FLOW)                                          |
| [LAN]                     | -Valori impostazioni di rete                             |
| (IP ADDRESS, SUBNET MAS   | K, GATEWAY, MAC ADDRESS, DHCP, DHCP                      |
| CLIENT ID, SOCKET COMM.,  | , SOCKET COMM. PORT)                                     |

# 3. MANUTENZIONE

### AVVERTENZA!

- 1. Assicuratevi di aver spento la stampante prima di qualunque manutenzione. Non farlo potrebbe causare shock elettrici
- 2. Al fine di evitare lesioni, fate attenzione a non pizzicarvi le dita durante l'apertura e la chiusura del coperchio.
- 3. Fate attenzione a toccare la testina, poiché diventa molto calda durante la stamapa. Lasciatele il tempo di raffreddarsi prima di maneggiarla.
- 4. Non gettare acqua direttamente nella stampante.

# 3.1 Pulizia

### 3.1.1 Testina di stampa

### **PRECAUZIONE!**

- Impedire a qualsiasi oggetto estraneo di venire a contatto con la testina o il rullo, poiché ciò può danneggiarli.
- Non usare alcun solvente volatile, incluse trielina e benzene, poiché ciò può causare decolorazione del coperchio, malfunzionamenti o guasti della stampante.
- Non toccare la testina di stampa a mani nude, poiché le correnti statiche potrebbero danneggiarla.

#### NOTA:

Il kit di pulizia può essere acquistato presso il vostro distributor autorizzato TOSHIBA TEC CORPORATION Questo capitolo spiega come eseguire le manutenzioni di routine. Per garantire un'operatività ai massimi livelli qualitative, la stampare deve essere manutenuta regolarmente. Nel caso la stampante sia utilizzata in modo intensivo queste routine manutentive devono essere giornaliere. Nel caso di utilizzo normale possono essere settimanali

Al fine di mantenere le caratteristiche della stampante anche in termini di qualità, si raccomanda di pulirla regolarmente, durante la sostituzione del nastro o del supporto cartaceo.

- **1.** Spegnere la stampante.
- 2. Aprire il coperchio superiore e sportello di accesso al nastro.
- **3.** Pulire gli elementi della testina con l'apposito attrezzo oppure con del cotone od uno panno morbido lievemente imbevuto di alcool.

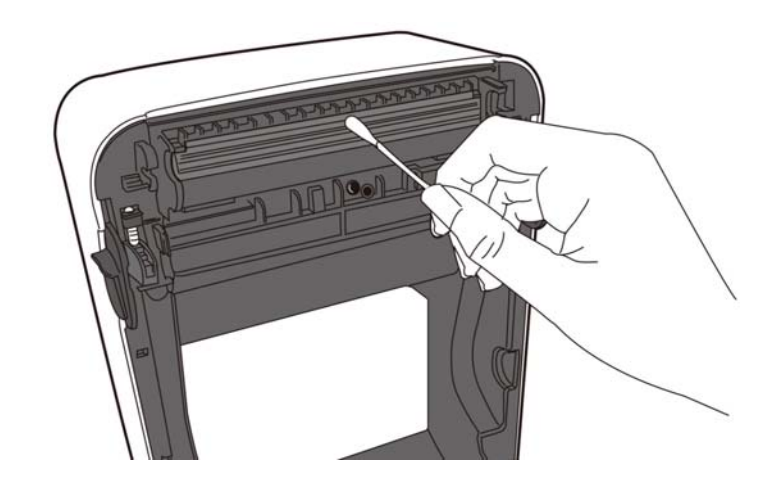

# 3.1.2 Sensori

- **1.** pulire il sensore con un panno morbido o cotone imbevuto con solvent delicate o alcool etilico.
- **2.** Per rimuovere eventuali residui utilizzate un panno morbido o del cotone.

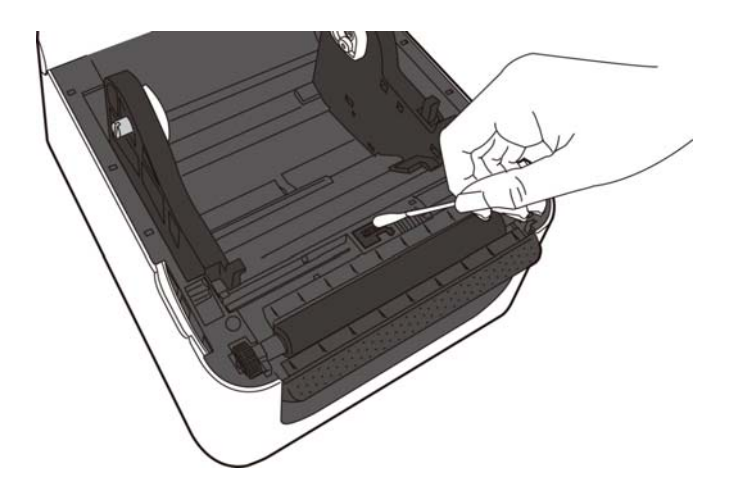

### 3.1.3 Rullo di Stampa

Spolverare la piantina con un panno soffice inumidito con alcol etilico puro.

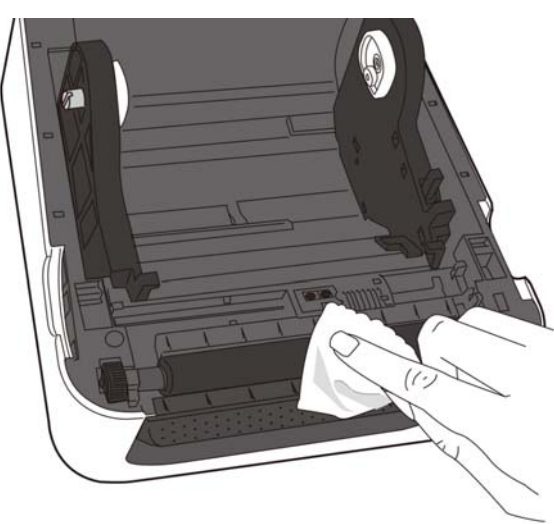

# 3.1.4 Alloggiamento supporto di stampa

Pulire l'alloggiamento del supporto di stampa con un panno soffice asciutto. Rimuovere quel che resta con un panno soffice inumidito con una soluzione detergente blanda.

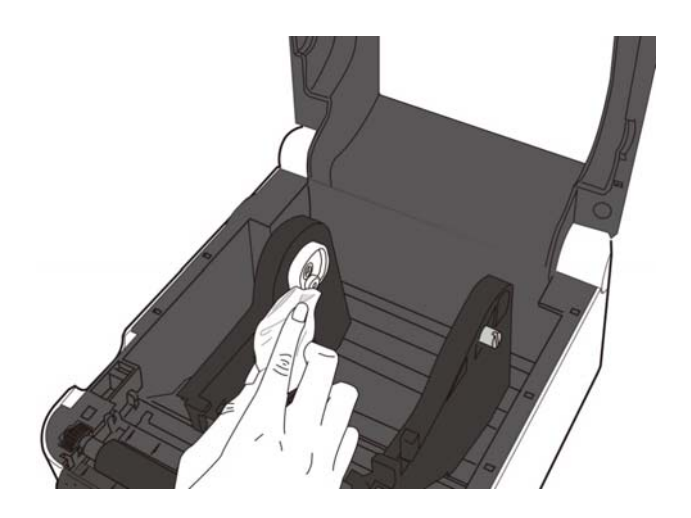

# 3.2 Cura/Manipolazione dei supporti

### A PRECAUZIONE!

Assicuratevi di leggere e capire il manuale d'uso. Utilizzate solo supporti che rispettino le caratteristiche richieste. L'utilizzo di materiali non corretti può accorciare la vita della testina e creare problemi di leggibilità dei barcode. Tutti i supporti vanno maneggiati con cura per non danneggiare gli stessi o la stampante. Leggere attentamente questa sezione.

- Non immagazzinare i supporti per un tempo superiore a quello consigliato dal fabbricante.
- Conservare i rotoli posizionandoli sul lato piano. Posizionandoli infatti per il lato tondeggiante, tenderebbero ad ovalizzarsi, causando problemi di avanzamento o di qualità di stampa.
- Conservare il supporto in confezioni di plastica, mantenendole chiuse. Lasciandole infatti aperte, il materiale verrebbe a contatto della polvere e di altre sostanze che potrebbero esercitare un'azione abrasiva sulla testina, riducendone il tempo di vita.
- Conservare il supporto in un luogo asciutto. Evitare luoghi che siano esposti alla luce solare diretta, alle alte temperature, ad elevata umidità, a polvere o gas.
- La carta termica utilizzata, non deve avere specifiche che superino le concentrazioni di Ca<sup>2+</sup>, K<sup>+</sup>, Na<sup>+</sup> 800 ppm, e Cl<sup>-</sup> 600 ppm.
- L'inchiostro presente sui supporti prestampati, può contenere sostanze che riducono il ciclo di vita della stampante. Non utilizzare etichette pre-stampate con inchiostro composto con sostanze dure come il carbonato di calcio(CaCO<sub>3</sub>) e kaolin (Al<sub>2</sub>O<sub>3</sub>, 2SiO<sub>2</sub>, 2H<sub>2</sub>O).

Per ulteriori informazioni, contattate il Vostro distributore o il Vostro fornitore di carta.

# 4. SOLUZIONE PROBLEMI

### **AVVERTENZA!**

Nel caso non possiate risolvere il problema con le procedure sotto elencate non tentate di riparare la stampante. Spegnetela e scollegatela. Quindi contattate il vostro rivenditore TOSHIBA TEC per l'assistenza necessaria.

# 4.1 Guida alla Soluzione dei Problemi

| Problema                                                                                        | Causa                                                                                                    | Soluzioni                                                                                                    |
|-------------------------------------------------------------------------------------------------|----------------------------------------------------------------------------------------------------|----------------------------------------------------------------------------------------------------|
| La spia dell'adattatore non<br>si accende quando il cavo è<br>inserito nella presa.             | Il cavo non è connesso<br>all'adattatore.                                                                         | Scollegare il cavo dalla presa, collegarlo<br>all'adattatore e reinserirlo nella presa.<br>(⇒ Capitolo 2.5)                                                                     |
|                                                                                                 | Manca la corrente generale o<br>non arriva alla presa elettrica.                                                  | Testare la presa con il cavo di un'altra<br>apparecchiatura elettrica.<br>Se la corrente non arriva, consultare<br>l'azienda elettrica.                                         |
|                                                                                                 | Il fusibile dell'edificio è<br>saltato oppure è scattato<br>l'interruttore automatico.                            | Controllare il fusibile o l'interruttore automatico.                                                                                                    |
| Il LED 1 non diventa verde<br>all'accensione anche se la<br>spia dell'alimentatore è<br>accesa. | Il connettore dell'adattatore è scollegato dal jack.                                                              | Scollegare il cavo d'alimentazione dalla presa, inserire il connettore dell'adattatore nel jack e ricollegare il cavo d'alimentazione alla presa. ( $\Rightarrow$ Capitolo 2.5) |
| Il supporto di stampa non esce                                                                  | Il supporto non è caricato correttamente                                                                          | Caricare correttamente il supporto.<br>(⇒Capitolo 2.7)                                                                                                    |
|                                                                                                 | Il cavo dati non è inserito correttamente.                                                                        | Ricollegarlo.<br>(⇒ Capitolo 2.4)                                                                                                    |
|                                                                                                 | Il sensore del supporto è sporco.                                                                                 | Pulire il sensore del supporto.<br>(⇒Capitolo 3.1.2)                                                                                                    |
| Non viene stampato nulla                                                                        | Il supporto non è termico<br>diretto, ma sis ta utilizzando la<br>stampante con comandi per il<br>termico diretto | Caricare un rotolo di carta termica.<br>(⇒ Capitolo 2.7)                                                                                                    |
|                                                                                                 | Il supporto non è caricato correttamente                                                                          | Caricare correttamente il supporto.<br>( $\Rightarrow$ Capitolo 2.7)                                                                                                    |
|                                                                                                 | I dati di stampa non vengono<br>inviati dal computer host.                                                        | Inviare dati di stampa.                                                                                                    |
| La qualità di stampa è<br>scarsa                                                                | Non è stato utilizzato un<br>supporto approvato da<br>TOSHIBA TEC.                                                | Sostituire il supporto con uno approvato.                                                                                                    |
|                                                                                                 | La testina di stampa è sporca.                                                                                    | Pulire la testina di stampa. ( $\Rightarrow$ Capitolo 3.1.1)                                                                                                    |
| Mancano dei punti                                                                               | La testina di stampa è sporca.                                                                                    | ulire la testina di stampa.<br>(⇒Capitolo 3.1.1)                                                                                                    |
|                                                                                                 | Gli elementi della testina di<br>stampa sono parzialmente<br>fuori uso.                                           | Quando mancano dei punti nella stampa,<br>spegnere la stampante e contattare il<br>rappresentante TOSHIBA TEC per chiedere<br>la sostituzione della testina di stampa.          |

| Problema                                                                                                    | Causa                                                              | Soluzioni                                                                                                    |
|----------------------------------------------------------------------------------------------------|--------------------------------------------------------------------|----------------------------------------------------------------------------------------------------|
| Le etichette non si separano<br>facilmente dal loro<br>supporto. (Quando l'unita                              | Non è stato utilizzato un<br>supporto approvato da<br>TOSHIBA TEC. | Sostituire il supporto con uno approvato.                                                                                  |
| striscia, opzionale, è in posizione)                                                                          | L'etiche3tta non caricata correttamente                            | Caricare le etichette correttamente.<br>(⇒Capitolo 2.7)                                                                    |
| Il supporto non viene<br>tagliato in modo netto.<br>(Quando l'unita taglierina,<br>opzionale, è in posizione) | La lama del taglierina è<br>arrivata alla fine.                    | Spegnere la stampante e contattare il<br>rappresentante TOSHIBA TEC per chiedere<br>la sostituzione dell'unità taglierina. |

# 4.2 Spia di stato

| LED 1                     | LED 2                         | Causa                                                                                | Soluzioni                                                                                                    |
|---------------------------|-------------------------------|--------------------------------------------------------------------------------------|----------------------------------------------------------------------------------------------------|
| Verde                     | Spento                        | Stand-by                                                                             | Normale                                                                                                    |
| Verde <sup><i>R</i></sup> | Spento                        | In comunicazione con l'host.                                                         | Normale                                                                                                    |
| Verde <sup><i>L</i></sup> | Spento                        | La stampa è interrotta<br>temporaneamente (in pausa)                                 | Premere il pulsante [FEED]. La stampa riprenderà.                                                                                                    |
| Rosso                     | Arancione <sup><i>R</i></sup> | La temperatura della testina<br>di stampa ha superato il<br>limite                   | Smettere di stampare ed attendere che la testina<br>si raffreddi fino che il LED 1 non diventa verde.<br>Nel caso il LED 1 non diventi verde contattate<br>il vostro distributore di fiducia TOSHIBA TEC<br>CORPORATION.           |
| Rosso                     | Verde                         | Errore di comunicazione.<br>(Solo con utilizzo di RS-<br>232C)                       | Premere il tasto [FEED] per ripartire, o<br>spegnete la stampante e ripartite da capo. Nel<br>caso il problema diventi ripetitivo, 1 non<br>diventi verde contattate il vostro distributore di<br>fiducia TOSHIBA TEC CORPORATION. |
| Arancione                 | Rosso                         | Carta terminata.                                                                     | Caricare dell'altro supporto di stampa e premere il tasto [FEED]. ( $\Rightarrow$ Capitolo 2.7)                                                                                                    |
| Arancione                 | Verde                         | Carta incastrata.                                                                    | Togliere il supporto inceppato, caricare il<br>supporto correttamente e premere FEED] per<br>ripartire.<br>(⇒ Sezione 4.3)                                                                                                    |
| Rosso                     | Rosso <sup>M</sup>            | Si è tentato di stampare o di<br>fare un avanzamento carta<br>con la testate aperta. | Chiudere la testata, quindi premere il tasto<br>[FEED] per ripartire.                                                                                                    |
| Rosso                     | Verde <sup><i>R</i></sup>     | Carta incastrata nel<br>tagliacarta. (Solo quando il<br>tagliacarta è piazzato)      | Togliere il supporto inceppato, caricare il<br>supporto correttamente e premere FEED] per<br>ripartire.<br>(⇒ Sezione 4.3)                                                                                                    |
| Rosso                     | Arancione <sup>M</sup>        | Testina guasta.                                                                      | Spegnete la stampante e contattate il vostro<br>distributore di fiducia TOSHIBA TEC<br>CORPORATION.                                                                                                    |
| Spento                    | Spento                        | La macchina è spenta<br>Nel caso la machina sia<br>accesa, la testate è aperta       | Accendere la stampante.<br>Chiudere la testate correttamente                                                                                                    |

### Velocità di lampeggio del LED

| Simbolo | Stato            | Intervallo di lampeggio |
|---------|------------------|-------------------------|
| L       | Lampeggio lento  | 2.0 sec.                |
| М       | Lampeggio medio  | 1.0 sec.                |
| R       | Lampeggio rapido | 0.5 sec.                |

# 4.3 Rimozione Carta Inceppata

Questa sezione, descrive come rimuovere inceppamenti della carta, nella stampante.

### PRECAUZIONE!

Non utilizzare alcun attrezzo che possa danneggiare la testina di stampa.

- **1.** Spegnere la stampante.
- 2. Aprite la testate, quindi aprite il blocco della testina
- **3.** Togliere support di stampa.
- **4.** Rimuovere il supporto inceppato dalla stampante. NON UTILIZZARE oggetti appuntiti o taglienti per non danneggiare gli elementi della testina.

Nel caso l'inceppamento sia successo all'interno della taglierina, seguite I passi seguenti per rimuovere il support inceppato.

- 1) Spegnere la stampante.
- 2) Sollevare la stampante verso sinistra.
- 3) Rimuovere il supporto forzando la rotazione della taglierina con un cacciavite a croce/philips.

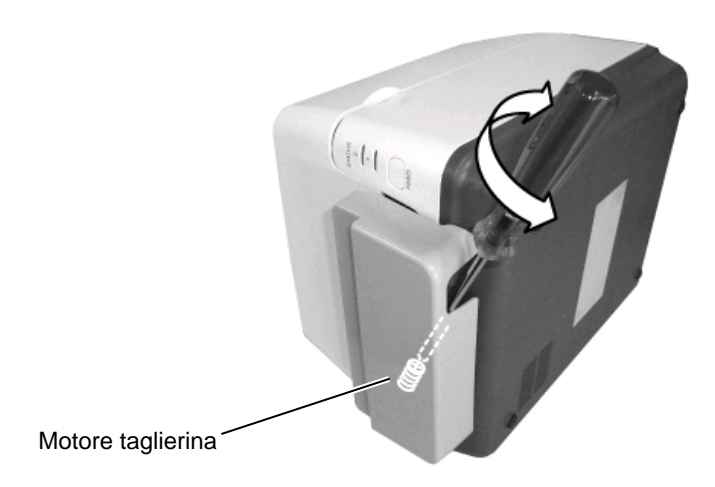

### Nota:

L'immagine al piede è il modello Tarsferimento termico della serie B-FV4

- **5.** Pulire il rullo della testina, quindi rimuovere eventuale sporcizia od oggetti estranei.
- 6. Ricaricare supporti di stampa, quindi chiudete la testata.

### A1.1 Stampante

# **APPENDICE 1 SPECIFICHE**

L'appendice descrive le specifiche della stampante B-FV4D e dei materiali di consumo utilizzabili.

#### Stampante A1.1

La tabella seguente riporta le specifiche della stampante.

| Item Serie B-FV4D-GS                 |                                                                                       |  |  |
|--------------------------------------|---------------------------------------------------------------------------------------|--|--|
| Alimentazione                        | AC100 – 240V, 50/60 Hz (Alimentatore esterno)                                         |  |  |
| Consumi                              |                                                                                       |  |  |
| Durante la stampa                    | 100 - 120V: 1.0 A, 60 W massimo, 200 - 240V: 0.6 A, 59 W massimo                      |  |  |
| In stanby                            | 100 - 120V: 0.12A, 3.7 W massimo, 200 - 240V: 0.07A, 3.8 W massimo                    |  |  |
| Temperature operative                | $5^{\circ}\text{C} - 40^{\circ}\text{C} (41^{\circ}\text{F} - 104^{\circ}\text{F})$   |  |  |
| Temperatura ambiente di              | $-20^{\circ}\text{C} - 60^{\circ}\text{C} (-4^{\circ}\text{F} - 140^{\circ}\text{F})$ |  |  |
| stoccaggio                           |                                                                                       |  |  |
| Umidità relativa                     | 25% – 85% RH (non condensante)                                                        |  |  |
| Umidità ambiente di stoccaggio       | 10% – 90% RH (non condensante)                                                        |  |  |
| Risoluzione di stampa                | 203 dpi (8 dots/mm)                                                                   |  |  |
| Metodo di stampa                     | Termico Diretto                                                                       |  |  |
| Modalità di stampa                   | Batch, Spellicolatrice (opzionale ), Taglio (opzionale)                               |  |  |
| Velocità di stampa                   |                                                                                       |  |  |
| Modalità batch/Modalità con          | 50.8 mm/sec. (2"/sec.), 76.2 mm/sec. (3"/sec.), 101.6 mm/sec. (4"/sec.),              |  |  |
| taglio                               | 127 mm/sec. (5"/sec.), 152.4 mm/sec. (6"/sec.)                                        |  |  |
| Modalità con Spellicolatore          | 50.8 mm/sec. (2"/sec.), 76.2 mm/sec. (3"/sec.)                                        |  |  |
| Larghezze carta utilizzabili         | 25.4 mm (1.0") – 118 mm (4.6")                                                        |  |  |
| (inclusa la siliconata)              |                                                                                       |  |  |
| Larghezza di stampa effettiva        | 108.0 mm (4.25")                                                                      |  |  |
| (max)                                |                                                                                       |  |  |
| Dimensioni ( $W \times D \times H$ ) | 183.8 mm × 226.2 mm × 166.9 mm (7.2" × 8.9" × 6.5")                                   |  |  |
| Peso                                 | 1.76 kg (3.8 lb) (Supporti non inseriti)                                              |  |  |
| Codici a barre lineari disponibili   | EAN8/13, EAN8/13 add on 2&5, UPC-A, UPC-E, UPC-A add on 2&5, UPC-E                    |  |  |
|                                      | add on 2&5, CODE39, CODE93, CODE128, GS1-128 (UCC/EAN128), NW7,                       |  |  |
|                                      | MSI, Industrial 2 of 5, ITF, RM4SCC, KIX-Code, POSTNET, USPS Intelligent              |  |  |
|                                      | mail barcode, GS1 DataBar                                                             |  |  |
| Codici a barre 2D disponibili        | Data matrix, PDF417, QR Code, Maxi Code, Micro PDF417                                 |  |  |
| Simboli composti disponibili         | GS1-128 Composite (CC-A/CC-B/CC-C)                                                    |  |  |
| Font disponibili                     | Times Roman (6 sizes), Helvetica (6 sizes), Presentation (1 size), Letter Gothic      |  |  |
|                                      | (1 size), Courier (2 sizes), Prestige Elite (2 sizes), OCR-A (1 tipo), OCR-B (1       |  |  |
|                                      | tipo), Chinese semplificato (1 size)                                                  |  |  |
| Rotazioni                            | 0°, 90°, 180°, 270°                                                                   |  |  |
| Interfacce standard                  | USB 2.0 full speed                                                                    |  |  |
|                                      | Interfaccia Ethernet (10/100 Base)                                                    |  |  |
|                                      | Interfaccia Seriale (RS-232C) (Opzione di fabbrica)                                   |  |  |
|                                      | Interfaccia Parallela (Centronics) (Opzione di fabbrica)                              |  |  |

NOTA:

Data Matrix<sup>TM</sup> è un marchio della International Data Matrix Inc., U.S.
 PDF417<sup>TM</sup> è un marchio della Symbol Technologies Inc., US

QR Code è un marchio della DENSO CORPORATION. •

Maxi Code è un marchio registrato della United Parcel Service of America, Inc., U.S. •

| Item                                 | Serie B-FV4D-TS                                                                      |  |  |
|--------------------------------------|--------------------------------------------------------------------------------------|--|--|
| Alimentazione                        | AC100 – 240V, 50/60 Hz (Alimentatore esterno)                                        |  |  |
| Consumi                              |                                                                                      |  |  |
| Durante la stampa                    | 100 - 120V: 1.0 A, 60 W massimo, 200 - 240V: 0.6 A, 59 W massimo                     |  |  |
| In stanby                            | 100 – 120V: 0.12A, 3.7 W massimo, 200 – 240V: 0.07A, 3.8 W massimo                   |  |  |
| Temperature operative                | $5^{\circ}\text{C} - 40^{\circ}\text{C} (41^{\circ}\text{F} - 104^{\circ}\text{F})$  |  |  |
| Temperatura ambiente di              | $-20^{\circ}\text{C} - 60^{\circ}\text{C}(-4^{\circ}\text{F} - 140^{\circ}\text{F})$ |  |  |
| stoccaggio                           |                                                                                      |  |  |
| Umidità relativa                     | 25% – 85% RH (non condensante)                                                       |  |  |
| Umidità ambiente di stoccaggio       | 10% – 90% RH (non condensante)                                                       |  |  |
| Risoluzione di stampa                | 300 dpi (11.8 dots/mm)                                                               |  |  |
| Metodo di stampa                     | Termico Diretto                                                                      |  |  |
| Modalità di stampa                   | Batch, Spellicolatrice (opzionale ), Taglio (opzionale)                              |  |  |
| Velocità di stampa                   |                                                                                      |  |  |
| Modalità batch/Modalità con          | 50.8 mm/sec. (2"/sec.), 76.2 mm/sec. (3"/sec.), 101.6 mm/sec. (4"/sec.),             |  |  |
| taglio                               |                                                                                      |  |  |
| Modalità con Spellicolatore          | 50.8 mm/sec. (2"/sec.), 76.2 mm/sec. (3"/sec.)                                       |  |  |
| Larghezze carta utilizzabili         | 25.4 mm (1.0") – 118 mm (4.6")                                                       |  |  |
| (inclusa la siliconata)              |                                                                                      |  |  |
| Larghezza di stampa effettiva        | 105.7 mm (4.16")                                                                     |  |  |
| (max)                                |                                                                                      |  |  |
| Dimensioni ( $W \times D \times H$ ) | 183.8 mm × 226.2 mm × 166.9 mm (7.2" × 8.9" × 6.5")                                  |  |  |
| Peso                                 | 1.76 kg (3.8 lb) (Supporti non inseriti)                                             |  |  |
| Codici a barre lineari disponibili   | EAN8/13, EAN8/13 add on 2&5, UPC-A, UPC-E, UPC-A add on 2&5, UPC-E                   |  |  |
|                                      | add on 2&5, CODE39, CODE93, CODE128, GS1-128 (UCC/EAN128), NW7,                      |  |  |
|                                      | MSI, Industrial 2 of 5, ITF, RM4SCC, KIX-Code, POSTNET, USPS Intelligent             |  |  |
|                                      | mail barcode, GS1 DataBar                                                            |  |  |
| Codici a barre 2D disponibili        | Data matrix, PDF417, QR Code, Maxi Code, Micro PDF417                                |  |  |
| Simboli composti disponibili         | GS1-128 Composite (CC-A/CC-B/CC-C)                                                   |  |  |
| Font disponibili                     | Times Roman (6 sizes), Helvetica (6 sizes), Presentation (1 size), Letter Gothic     |  |  |
|                                      | (1 size), Courier (2 sizes), Prestige Elite (2 sizes), OCR-A (1 tipo), OCR-B (1      |  |  |
|                                      | tipo), Chinese semplificato (1 size)                                                 |  |  |
| Rotazioni                            | 0°, 90°, 180°, 270°                                                                  |  |  |
| Interfacce standard                  | USB 2.0 full speed                                                                   |  |  |
|                                      | Interfaccia Ethernet (10/100 Base)                                                   |  |  |
|                                      | Interfaccia Seriale (RS-232C) (Opzione di fabbrica)                                  |  |  |
|                                      | Interfaccia Parallela (Centronics) (Opzione di fabbrica)                             |  |  |

### NOTA:

Data Matrix<sup>TM</sup> è un marchio della International Data Matrix Inc., U.S.
 PDF417<sup>TM</sup> è un marchio della Symbol Technologies Inc., US

- QR Code è un marchio della DENSO CORPORATION.
- Maxi Code è un marchio registrato della United Parcel Service of America, Inc., U.S.

# A1.2 Opzioni

| Nome opzione        | Тіро               | Descrizione                                       |  |
|---------------------|--------------------|---------------------------------------------------|--|
| Modulo di taglio    | B-FV204D-F-QM-R    | Taglierina per taglio completo del supporto di    |  |
|                     |                    | stampa.                                           |  |
|                     | B-FV204D-P-QM-R    | Taglierina per taglio parziale del supporto di    |  |
|                     |                    | stampa.                                           |  |
| Modulo Peel-off     | B-FV904D-H-QM-R    | Questo modulo permette di separare                |  |
|                     |                    | automaticamente l'etichetta adesiva dalla         |  |
|                     |                    | siliconata in modalità On Demand, ovvero una da   |  |
|                     |                    | una con sensore di presenza dell'etichetta da     |  |
|                     |                    | rimuovere                                         |  |
| Portarotolo esterno | B-FV904-PH-QM-R    | Dispositivo opzionale che, quando attaccato alla  |  |
|                     |                    | stampante, permette l'utilizzo di un rullo di     |  |
|                     |                    | supporto di stampa con un diametro esterno fino a |  |
|                     |                    | 203mm (8") e una diametro della parte centrale di |  |
|                     |                    | 76,2mm (3").                                      |  |
| Kit Wireless LAN *  | B-FV700-WLAN-QM-R  | Interfacia per la comunicazione WiFi LAN.         |  |
| Kit Bluetooth *     | B-FV704D-BLTH-QM-R | Interfaccia per la comunicazione Bluetooth.       |  |
|                     |                    |                                                   |  |

\*Opzioni future

### NOTA:

Le opzioni elencate sono acquistabili presso i distributori autorizzati TOSHIBA TEC o presso TOSHIBA TEC.

# A1.3 Supporti

Assicuratevi che il supporto che userete sia approvato dalla TOSHIBA TEC. La garanzia non è valida nel caso il problema sia causato dall'utilizzo di supporti non approvarti dalla TOSHIBA TEC. Per informazioni sui materiali approvati dalla TOSHIBA TEC-, contattate un centro autorizzato TOSHIBA TEC.

## A1.3.1 Tipi di supporto

Le tabelle sottostanti indicano le dimensioni e spessori dei supporti utilizzabili.

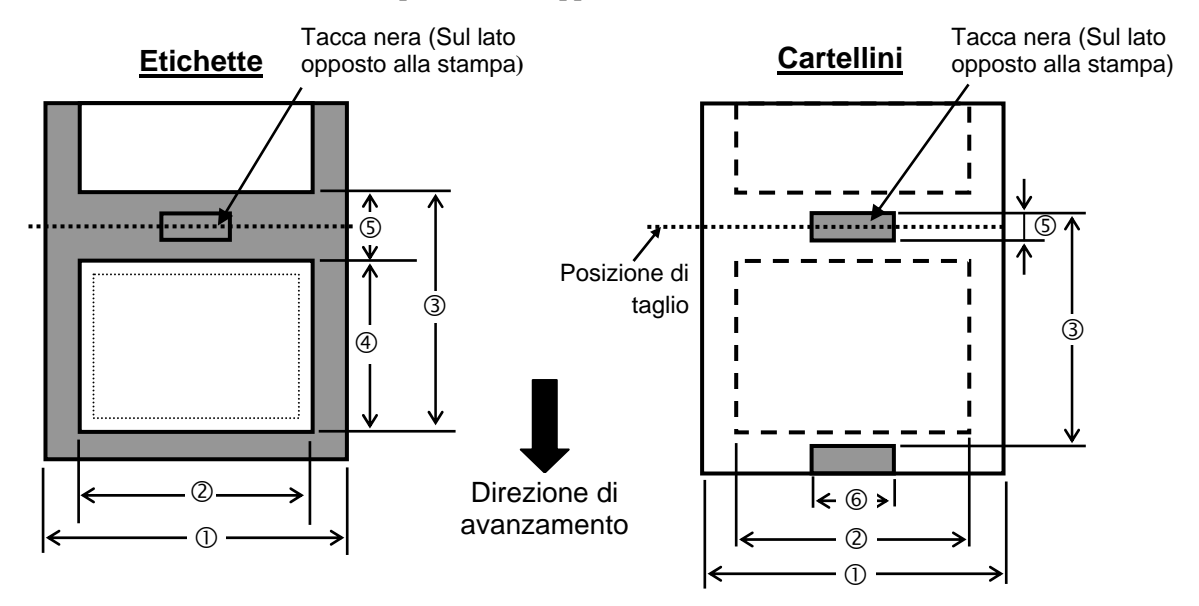

# A1.3.1 Tipi di supporto (Cont.)

|                                        |               |                                                            |                             | 1                                             | Unita: mm (inch)            |
|----------------------------------------|---------------|------------------------------------------------------------|-----------------------------|-----------------------------------------------|-----------------------------|
| Modal<br>Riferimenti                   | ità di stampa | Modalità Batch                                             | Modalità Batch<br>(Normale) | Modalità<br>Spellicolatrice                   | Modalità con<br>taglierina  |
| ① Larghezza<br>(Inclusa la siliconata) |               | 25.4 - 118.0 (1.00 - 4.65)                                 |                             |                                               |                             |
| ② Larghezza etichetta                  |               | 22.4 - 115.0 (1.00 - 4.53)                                 |                             |                                               |                             |
|                                        |               | 10 - 999                                                   |                             | 25.4 - 152.4                                  | 25.4 - 999                  |
| ③ Passo                                | Etichette     | (0.39 – 39.3)<br>NOTA 3.                                   |                             | (1.0 - 6.0)<br>NOTA 3.                        | (1.0 – 39.3)<br>NOTA 3.     |
|                                        |               | 10 – 999<br>(0.39 – 39.3)<br>NOTA 3.                       |                             |                                               | 25.4 - 999                  |
|                                        | Cartellini    |                                                            |                             |                                               | (1.0 – 39.3)<br>NOTA 3.     |
| ④ Lunghezza etichetta                  |               | 8 - 997                                                    |                             | 23.4 - 150.4                                  | 19.4 - 993                  |
|                                        |               | (0.31 – 39.2)<br>NOTA 3.                                   |                             | (0.92 – 5.92)<br>NOTA 3.                      | (0.76 – 39.1)<br>NOTA 3.    |
| ⑤ Lunghezza GAP/Tacca Nera             |               | 2.0 - 10.0 (0.08 - 0.3                                     |                             | 39)                                           | 6.0 - 10.0<br>(0.24 - 0.39) |
| © Larghezza del Tacca Nera             |               | Min. 8.0 (0.31)                                            |                             |                                               |                             |
| Spessore                               |               | 0.06 - 0.19 (0.0024 - 0.0075)                              |                             |                                               |                             |
| Max. diametro esterno rotolo           |               | Ø127 (5.0)                                                 |                             |                                               |                             |
|                                        |               | Ø203.2 (8.0): Solo con l'utilizzo del portarotoli esterno. |                             |                                               |                             |
| Senso di avvolgimento                  |               | Verso l'esterno (standard), verso l'interno (NOTA 3.)      |                             |                                               |                             |
| Diametro interno anima                 |               |                                                            | 25.4, 38.1 o 76.2 (         | $(1, 1.5 \text{ o } 3)^{(\text{NOTA } 2, 3)}$ | )                           |

NOTA:

1. Per assicurare la qualità di stampa e la corretta vita della testina, utilizzate solo supporti approvati dalla TOSHIBA TEC.

2. Utilizzando anime con diametro interno da76.2-mm (3"), L'adattatore da 3" di diametro è incluso nel portarotolo esterno opzionale

3. Nel caso si utilizzino supporti con avvolgimento interno, si dovrà far attenzione alle seguenti restrizioni: Unita: mm (inch)

|                                              |                                                                                                    | Unita. Initi (men)                                                                                                    |
|----------------------------------------------|----------------------------------------------------------------------------------------------------|----------------------------------------------------------------------------------------------------|
| Modalità Batch /<br>Modalità Batch (Normale) | Modalità<br>Spellicolatrice                                                                                                    | Modalità con<br>taglierina                                                                                                    |
| 10 – 999<br>(0.39 – 39.3)                    | 25.4 - 86.2<br>(1.0 - 3.39)                                                                                                    | $25.4 - 82.2 \\ (1.0 - 3.24)$                                                                                                    |
| 8 – 997<br>(0.31 – 39.2)                     | 23.4 - 76.2<br>( $0.92 - 3.0$ )                                                                                                    | $   \begin{array}{r}     19.4 - 76.2 \\     (0.76 - 3.0)   \end{array} $                                                                                                    |
| 38.1 o 76.2<br>(1.5 o 3.0)                   | 38.1 o 76.2<br>(1.5 o 3.0)                                                                                                    | 76.2<br>(3.0)                                                                                                    |
|                                              | $\begin{array}{c} \mbox{Modalità Batch /} \\ \mbox{Modalità Batch (Normale)} \\ 10 - 999 \\ (0.39 - 39.3) \\ \hline 8 - 997 \\ (0.31 - 39.2) \\ \hline 38.1 \ o \ 76.2 \\ (1.5 \ o \ 3.0) \end{array}$ | Modalità Batch /<br>Modalità Batch (Normale)Modalità<br>Spellicolatrice $10 - 999$ $25.4 - 86.2$ $(0.39 - 39.3)$ $(1.0 - 3.39)$ $8 - 997$ $23.4 - 76.2$ $(0.31 - 39.2)$ $(0.92 - 3.0)$ $38.1 \circ 76.2$ $38.1 \circ 76.2$ $(1.5 \circ 3.0)$ $(1.5 \circ 3.0)$ |

### A1.3.2 Area di rilevazione del sensore transmissive (GAP)

Il sensore trasmittente è fissato e posizionato 6,35 mm a destra del centro del percorso del supporto di stampa. Il sensore transmissive rileva lo spazio fra le etichette (GAP) come mostrato qui sotto.

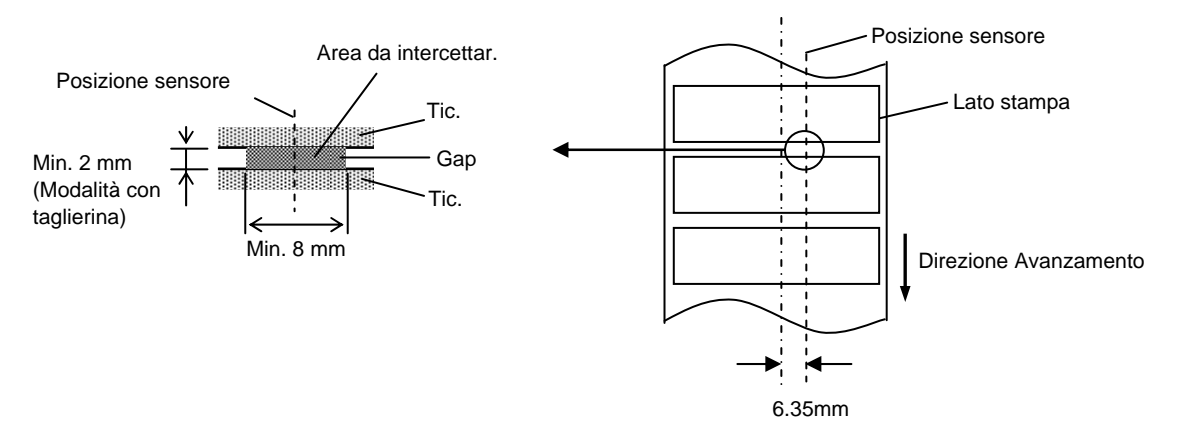

### A1.3.3 Area di rilevazione del sensore reflective (Tacca Nera)

Il sensore reflective e' movimentabile su tutta la larghezza del supporto. Il fattore di riflessione della tacca nera deve essere 10% o meno con una lunghezza d'onda di 950 mm. Il sensore reflective deve essere allineato con la tacca nera.

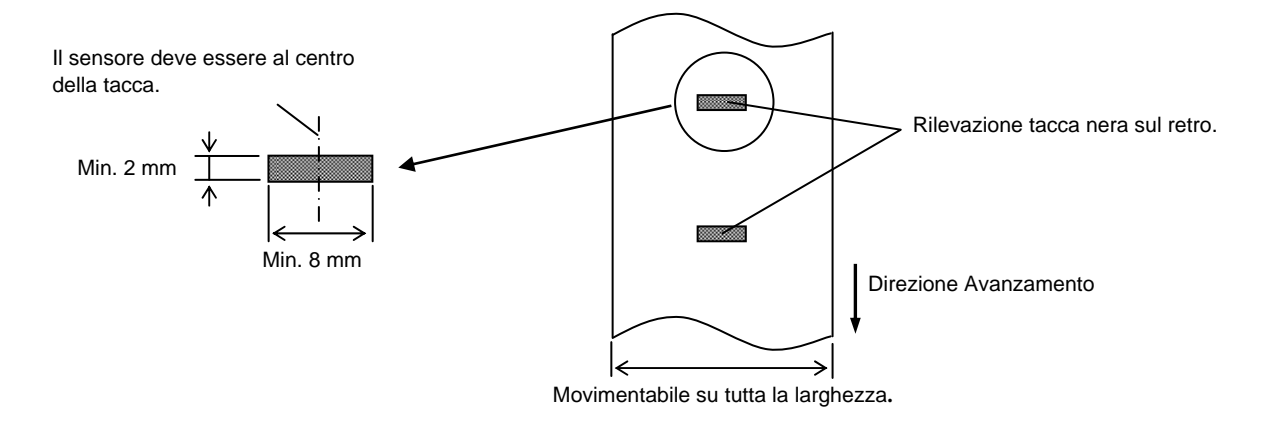

### A1.3.4 Area di stampa

La figura sottostante mostra la relazione tra la testina e supporto.

(Per il modello GS)

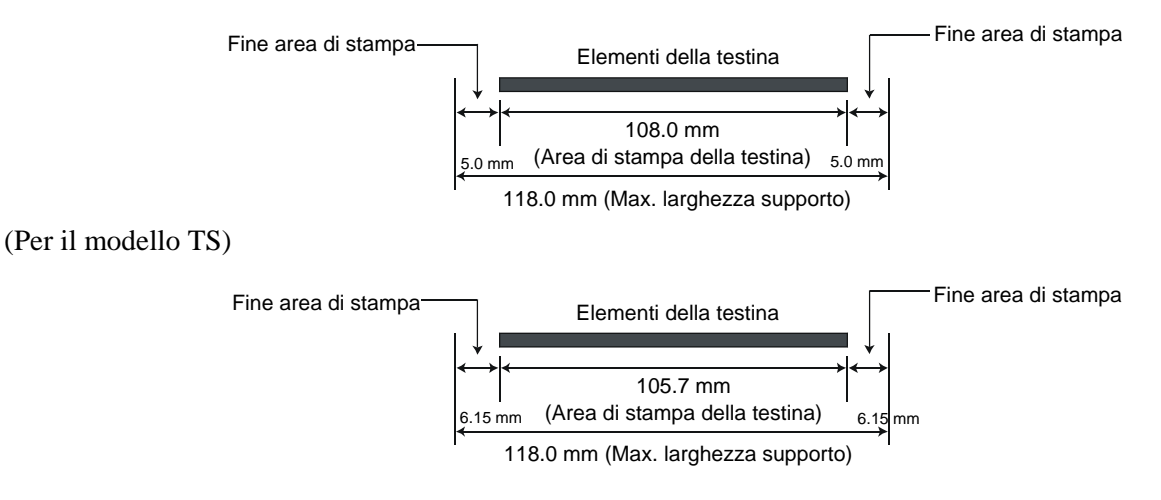

A1.3 Supporti

La figura mostra l'effettiva area di stampa sul supporto.

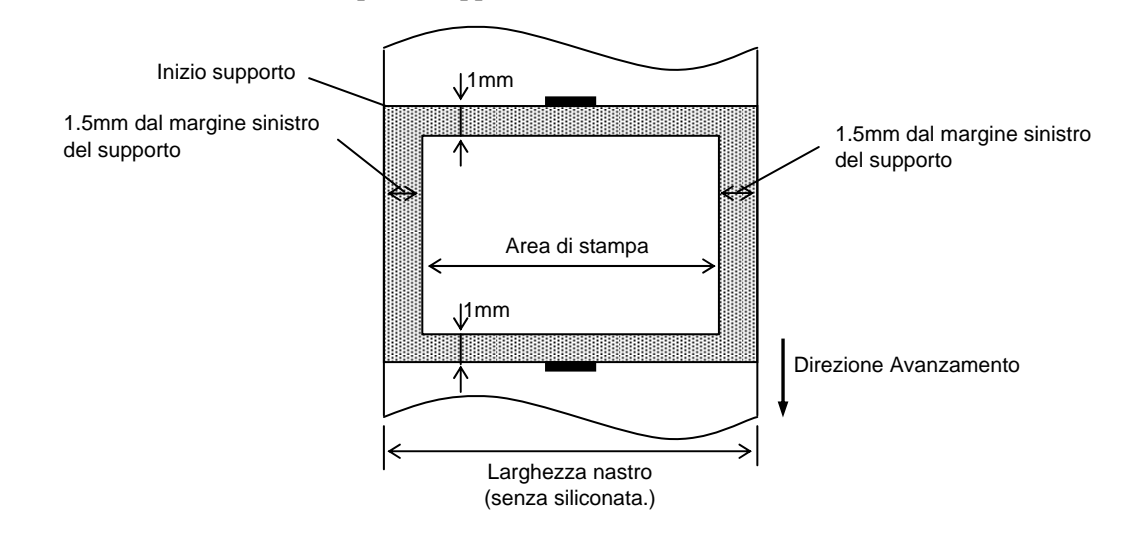

### NOTA:

- 1. Assicuratevi di non stampare nei primi 1.5mm dai bordi del documento (area ombreggiata nella figura sovrastante). La stampa in questi punti può causare pieghe nel nastro di stampa impoverendo la qualità di stampa
- 2. Il centro del supporto è al centro della testina.
- 3. La stampa non e' garantita all'interno dei 3 mm dalla posizione di fermo della testina (incluso 1-mm slow-up.)
- 4. Il volume di stampa (nero) deve essere del 15% o meno. Per l'area dei codici a barre il volume di stampa deve essere del 30% o meno.
- 5. Lo spessore delle linee deve essere tra 3 e 12 dot.

# **APPENDICE 2 INTERFACCE**

### Cavi interfaccia

Per evitare disturbi elettrici ed elettromagnetici i cavi devono avere i seguenti requisiti:

- Schermatura completa e connettore metallico o metallizzato.
- Mantenerli il più corto possibile.
- Non deve essere legato al cavo di alimentazione.
- Non deve essere inserito nei condotti con i cavi di alimentazione.

### **Cavo RS-232C (Solo per stampanti con interfaccia seriale)**

Il cavo seriale utilizzato fra sistema e stampante può essere uno dei due seguenti (9 pin o 25 pin):

| Connett  | ore Host Co | omputer | _        | Connettor | e Stampante |
|----------|-------------|---------|----------|-----------|-------------|
| Function | 9 pin       | 25 pin  |          | Pin No.   | Function    |
|          |             |         |          | 1         | +5V         |
| RXD      | 2           | 3       | ◀────    | 2         | TXD         |
| TXD      | 3           | 2       | │        | 3         | RXD         |
| DTR      | 4           | 20      | ▶        | 4         | DSR         |
| GND      | 5           | 7       | <b>↓</b> | 5         | GND         |
| DSR      | 6           | 6       | ←────    | 6         | RDY         |
| RTS      | 7           | 4       |          | 7         | N.C.        |
| CTS      | 8           | 5       | ◀────    | 8         | RDY         |
|          |             |         |          | 9         | N.C.        |

NOTA:

Utilizzare connettori seriali RS-232C con viti di sicurezza con passo in pollici.

# GLOSSARIO

### Bar code

Il codice a barre rappresenta con una serie di linee bianche e nere di diverse dimensioni dei caratteri o dei numeri. I codici a barre sono utilizzati in diverse realtà quali: trasporti, ospedali, manifatture, industrie tessili magazzini ecc. La lettura dei codici a barre rende più veloce e sicura l'identificazione dei dati.

### Cartellino

Un supporto di stampa senza collante. Normalmente utilizza la tacca nera come riferimento per i sensori. Normalmente è prodotto in cartoncino o materiali di lunga durata.

### DPI

Dot Per Inch Unita di misura della densità di stampa.

### Elementi della testina

Gli elementi termici della testina consistono in una linea di piccoli punti (dot) formati da elementi resistivi che si riscaldano al passaggio della corrente. Questo riscaldamento causa l'annerimento dei chimici nel punto riscaldato, sulla carta termica, od il trasferimento di un punto di inchiostro, nel trasferimento termico.

### Etichetta

Supporto con adesivo sul retro.

### Font

Un completo set di caratteri in uno stile particolare. ES:. Helvetica, Courier, Times

**Gap** Spazio fra le etichette

**Materiali** Supporti di stampa e nastro

### Modalità Batch

Modalità di stampa in continuo, i documenti vengono stampati fino alla fine delle quantità richieste.

### Modalità CUT

Permette alla stampante di tagliare, se il modulo taglierina è installato, i documenti dopo la stampa in modo automatico. Il comando può specificare se tagliare ogni documento o tagliare solo dopo l'ultimo.

### Modalità spellicolamento

Sistema di rimozione delle etichette dal supporto siliconato.

### Nastro

Un film inchiostrato che nella tecnologia a trasferimento termico viene riscaldato dalla testina in piccolissimi punti, i dots, e quindi trasferito sul supporto, creando in questo modo l'immagine.

### **Printer driver**

Programmi che convertono i dati di stampa delle applicazioni nel linguaggio della stampante.

### Risoluzione

Il grado di densità con un'immagine viene stampata. L'unita minima è il pixel. La risoluzione di stampa è più alta maggiore è il numero di pixel.

### Sensore gap

Sensore a trasparenza che rileva la differenza di densità del supporto e supporto + etichetta permettendo alla stampante di posizionare correttamente il documento.

### Sensore tacca nera

Sensore a riflessione in grado di riconoscere la presenza della tacca nera.

### Stampa termica diretta

Un metodo di stampa senza nastro. La testina scalda direttamente il materiale chimicamente pretrattato annerendo il punto riscaldato.

#### Stampa trasferimento termico

Tecnologia di stampa in cui un nastro con inchiostro misto a cera/resina o resina viene scaldato e trasferito sul supporto.

### Stampa velocità

Velocità a cui avviene la stampa. Questa è normalmente espressa in unità di ips (inches per second).

### Supporto

Materiale di base per la produzione di etichette e cartellini.

### Tacca nera

Tacca nera, serve per il posizionamento corretto dei cartellini durante la stampa.

### Taglierina

Modulo per il taglio dei documenti.

### **Testina Termica**

Una testina di stampa che sfrutta la tecnologia termica diretta o trasferimento termico.

# TOSHIBA TEC CORPORATION

IO1-33097A R141020P4800-TTEC Ver01 F 2015-01

© 2015 TOSHIBA TEC CORPORATION All Rights Reserved 1-11-1, Osaki, Shinagawa-ku, Tokyo 141-8562, JAPAN